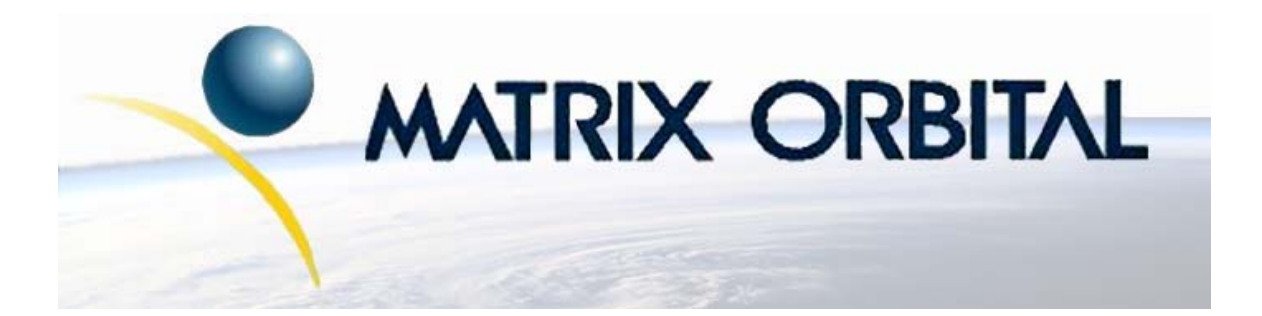

# GLK24064-16-1U Technical Manual

**Revision: 1.0** 

### Contents

| Contents ii |                                                       |                                                                                                    |                                               |  |
|-------------|-------------------------------------------------------|----------------------------------------------------------------------------------------------------|-----------------------------------------------|--|
| 1           | Gett<br>1.1<br>1.2<br>1.3<br>1.4<br>1.5               | ing StartedDisplay Options AvailableAccessoriesFeaturesConnecting to a PCInstalling the Software1.5.1                                                                                                    | 1<br>2<br>4<br>5<br>6<br>6                    |  |
| 2           | Hard<br>2.1<br>2.2<br>2.3<br>2.4<br>2.5<br>2.6<br>2.7 | Iware Information         DB-9 Connector         2.1.1 Power Through DB-9 Jumper         Power/Data Connector         Protocol Select Jumpers         Iteration         GPO         Manual Override         Filesystem Lock Jumper                                                                                                    | 7<br>8<br>9<br>11<br>11<br>12<br>13<br>14     |  |
| 3           | <b>Trou</b><br>3.1<br>3.2<br>3.3<br>3.4               | <b>ibleshooting</b> The display does not turn on when power is applied.         The display module is not communicating.         The display module is communicating, however text cannot be displayed.         There is a problem uploading fonts or bitmaps.                                                                                                    | <b>15</b><br>15<br>15<br>16<br>16             |  |
| 4           | Com                                                   | munications                                                                                                    | 17                                            |  |
| -           | 4.1<br>4.2<br>4.3<br>4.4<br>4.5<br>4.6                | Introduction       1         4.1.1       I <sup>2</sup> C Communication Summary       1         4.1.2       Serial Communication       1         Turn Flow Control On       1         Turn Flow Control Off       1         Changing the I <sup>2</sup> C Slave Address       1         Changing the Baud Rate       2         Setting a Non-Standard Baud Rate       2 | 17<br>17<br>18<br>18<br>19<br>19<br>20<br>21  |  |
| 5           | Font<br>5.1<br>5.2<br>5.3<br>5.4<br>5.5               | S         Introduction         5.1.1       Font File Format         5.1.2       Creating a Font         Uploading a Font File         Setting the Current Font         Font Metrics         Set Box Space Mode                                                                                                    | <b>22</b><br>22<br>22<br>23<br>25<br>26<br>26 |  |

| 6  | Text                                                              | 27         |
|----|-------------------------------------------------------------------|------------|
|    | 6.1 Introduction                                                  | 27         |
|    | 6.1.1 Character Set                                               | 27         |
|    | 6.1.2 Control Characters                                          | 27         |
|    | 6.2 Move Cursor Home                                              | 27         |
|    | 6.3 Setting the Cursor Position                                   | 28         |
|    | 6.4 Setting the Cursor Coordinate                                 | 28         |
|    | 6.5 Auto Scroll On                                                | 28         |
|    | 6.6 Auto Scroll Off                                               | 29         |
| 7  | Bitmans                                                           | 20         |
| '  | 7.1 Introduction                                                  | 29         |
|    | 7.2 Unloading a Bitman File                                       | 29         |
|    | 7.2 Opticuting a Diffinite The The The The The The The The The Th | 30         |
|    | 7.4 Drawing a Bitman Directly                                     | 30         |
|    |                                                                   | 50         |
| 8  | Bar Graphs and Drawing                                            | 31         |
|    | 8.1 Introduction                                                  | 31         |
|    | 8.2 Set Drawing Color                                             | 31         |
|    | 8.3 Draw Pixel                                                    | 32         |
|    | 8.4 Drawing a Line                                                | 32         |
|    | 8.5 Drawing a Line                                                | 32         |
|    | 8.6 Continue a Line                                               | 33         |
|    | 8.7 Draw a Rectangle                                              | 33         |
|    | 8.8 Drawing a Solid Rectangle                                     | 34         |
|    | 8.9 Initializing a Bar Graph                                      | 34         |
|    | 8.10 Drawing a Bar Graph                                          | 35         |
|    | 8.11 Initializing a Strip Chart                                   | 35         |
|    | 8.12 Shifting a Strip Chart                                       | 36         |
| 9  | General Purpose Output                                            | 37         |
|    | 9.1 Introduction                                                  | 37         |
|    | 9.2 General Purpose Output Off                                    | 37         |
|    | 9.3 General Purpose Output On                                     | 37         |
|    | 9.4 Set Startup GPO state                                         | 38         |
| 10 |                                                                   | •          |
| 10 | Keypad                                                            | <b>38</b>  |
|    |                                                                   | 38         |
|    | 10.1.2 DS222 Leterface                                            | 39<br>20   |
|    | 10.2 Auto Transmit Kay Drasses On                                 | 39<br>20   |
|    | 10.2 Auto Transmit Key Presses Off                                | 39<br>20   |
|    | 10.5 Auto Hallshill Key Flesses Oll                               | 39<br>40   |
|    | 10.4 1011 Key 11058                                               | 40         |
|    | 10.5 Creat Rey Duffet                                             | 40<br>//1  |
|    | 10.7 Set Auto Repeat Mode                                         | -1<br>41   |
|    | 10.8 Auto Repeat Mode Off                                         | 42         |
|    |                                                                   | <b>⊤</b> ∠ |

| 11 Display Functions                                                                                                    | 43                                                                                                    |
|----------------------------------------------------------------------------------------------------|----------------------------------------------------------------------------------------------------|
| 11.1 Introduction                                                                                                    |                                                                                                    |
| 11.2 Clear Screen                                                                                                    |                                                                                                    |
| 11.3 Display On                                                                                                    |                                                                                                    |
| 11.4 Display Off                                                                                                    |                                                                                                    |
| 11.5 Set Brightness                                                                                                    |                                                                                                    |
| 11.6 Set and Save Brightness                                                                                                    | 44                                                                                                    |
| 11.7 Set Backlight Base Colour                                                                                                    | 45                                                                                                    |
| 11.8 Set Contract                                                                                                    | 45                                                                                                    |
| 11.0 Set and Save Contrast                                                                                                    |                                                                                                    |
|                                                                                                    | тJ                                                                                                    |
| 12 Filesystem                                                                                                    | 46                                                                                                    |
| 12.1 Introduction                                                                                                    |                                                                                                    |
| 12.1.1 File Upload Protocol                                                                                                    |                                                                                                    |
| 12.2 Wipe Filesystem                                                                                                    |                                                                                                    |
| 12.3 Deleting a File                                                                                                    |                                                                                                    |
| 12.4 Get Filesystem Space                                                                                                    |                                                                                                    |
| 12.5 Get Filesystem Directory                                                                                                    |                                                                                                    |
| 12.6 Filesystem Upload                                                                                                    |                                                                                                    |
| 12.7 Downloading a File                                                                                                    |                                                                                                    |
| 12.8 Moving a File                                                                                                    |                                                                                                    |
| 12 D-4- 6                                                                                                    |                                                                                                    |
| L3 Data Security                                                                                                    | 50                                                                                                    |
| 13 Data Security<br>13.1 Introduction                                                                                                    | <b>50</b><br>50                                                                                                    |
| 13 Data Security<br>13.1 Introduction                                                                                                    | 50<br>                                                                                                    |
| 13 Data Security         13.1 Introduction         13.2 Set Remember         13.3 Data Lock                                                                                                    | 50<br>                                                                                                    |
| 13 Data Security         13.1 Introduction         13.2 Set Remember         13.3 Data Lock         13.4 Set and Sava Data Lock                                                                                                    | 50<br>                                                                                                    |
| 13 Data Security         13.1 Introduction         13.2 Set Remember         13.3 Data Lock         13.4 Set and Save Data Lock         13.5 Dump the Filogueter                                                                                                    | 50<br>                                                                                                    |
| 13 Data Security         13.1 Introduction         13.2 Set Remember         13.3 Data Lock         13.4 Set and Save Data Lock         13.5 Dump the Filesystem         12.6 Writes the Contemport                                                                                                    | 50                                                                                                    |
| 13 Data Security         13.1 Introduction         13.2 Set Remember         13.3 Data Lock         13.4 Set and Save Data Lock         13.5 Dump the Filesystem         13.6 Writes the Customer Data         13.7 Data to be to be to                                                                                                    | 50                                                                                                    |
| 13 Data Security         13.1 Introduction         13.2 Set Remember         13.3 Data Lock         13.4 Set and Save Data Lock         13.5 Dump the Filesystem         13.6 Writes the Customer Data         13.7 Reads the Customer Data                                                                                                    | 50         50         50         51         51         53         53         53         53         53         53         53         53         53                                                                                                    |
| 13 Data Security         13.1 Introduction         13.2 Set Remember         13.3 Data Lock         13.3 Data Lock         13.4 Set and Save Data Lock         13.5 Dump the Filesystem         13.6 Writes the Customer Data         13.7 Reads the Customer Data         14 Miscellaneous                                                                                                    | <b>50</b><br>                                                                                                    |
| 13 Data Security         13.1 Introduction         13.2 Set Remember         13.3 Data Lock         13.3 Data Lock         13.4 Set and Save Data Lock         13.5 Dump the Filesystem         13.6 Writes the Customer Data         13.7 Reads the Customer Data         13.7 Reads the Customer Data         14 Miscellaneous         14.1 Introduction                                                                                                    | <b>50</b><br>                                                                                                    |
| 13 Data Security         13.1 Introduction         13.2 Set Remember         13.3 Data Lock         13.3 Data Lock         13.4 Set and Save Data Lock         13.5 Dump the Filesystem         13.6 Writes the Customer Data         13.7 Reads the Customer Data         13.7 Reads the Customer Data         14 Miscellaneous         14.1 Introduction         14.2 Read Version Number                                                                                                    | <b>50</b><br>50<br>50<br>51<br>51<br>53<br>53<br>53<br>53<br>54<br>54<br>54<br>54<br>54                                                                                                    |
| 13 Data Security         13.1 Introduction         13.2 Set Remember         13.3 Data Lock         13.3 Data Lock         13.4 Set and Save Data Lock         13.5 Dump the Filesystem         13.6 Writes the Customer Data         13.7 Reads the Customer Data         14 Miscellaneous         14.1 Introduction         14.2 Read Version Number         14.3 Read Module Type                                                                                                    | 50<br>50<br>50<br>51<br>51<br>53<br>53<br>53<br>53<br>53<br>53<br>54<br>54<br>54                                                                                                    |
| 13 Data Security         13.1 Introduction         13.2 Set Remember         13.3 Data Lock         13.3 Data Lock         13.4 Set and Save Data Lock         13.5 Dump the Filesystem         13.6 Writes the Customer Data         13.7 Reads the Customer Data         13.7 Reads the Customer Data         14 Miscellaneous         14.1 Introduction         14.2 Read Version Number         14.3 Read Module Type                                                                                                    | 50<br>50<br>50<br>51<br>51<br>53<br>53<br>53<br>54<br>54<br>54<br>54<br>55<br>50<br>50<br>51<br>53<br>53<br>53<br>53<br>53<br>53<br>53<br>53<br>53<br>53                                                                                                    |
| 13 Data Security         13.1 Introduction         13.2 Set Remember         13.3 Data Lock         13.3 Data Lock         13.4 Set and Save Data Lock         13.5 Dump the Filesystem         13.6 Writes the Customer Data         13.7 Reads the Customer Data         13.7 Reads the Customer Data         14 Miscellaneous         14.1 Introduction         14.2 Read Version Number         14.3 Read Module Type                                                                                                    | <b>50</b><br>50<br>50<br>51<br>51<br>53<br>53<br>53<br>53<br>54<br>54<br>54<br>54<br>54<br>55<br>55<br>55                                                                                                    |
| 13 Data Security         13.1 Introduction         13.2 Set Remember         13.3 Data Lock         13.3 Data Lock         13.4 Set and Save Data Lock         13.5 Dump the Filesystem         13.6 Writes the Customer Data         13.7 Reads the Customer Data         13.7 Reads the Customer Data         14 Miscellaneous         14.1 Introduction         14.2 Read Version Number         14.3 Read Module Type         15 Command Summary         15.1 Communications         15.2 Fonts                                                                                                    | 50         50         51         51         53         53         53         53         53         53         53         54         54         54         54         54         55         55         55         56                                                                                                    |
| 13 Data Security         13.1 Introduction         13.2 Set Remember         13.3 Data Lock         13.3 Data Lock         13.4 Set and Save Data Lock         13.5 Dump the Filesystem         13.6 Writes the Customer Data         13.7 Reads the Customer Data         13.7 Reads the Customer Data         14 Miscellaneous         14.1 Introduction         14.2 Read Version Number         14.3 Read Module Type         15 Command Summary         15.1 Communications         15.2 Fonts         15.3 Text                                                                                                    | <b>50</b><br>50<br>50<br>51<br>51<br>53<br>53<br>53<br>53<br>53<br>54<br>54<br>54<br>54<br>55<br>55<br>55<br>55<br>56<br>56                                                                                                    |
| 13 Data Security         13.1 Introduction         13.2 Set Remember         13.3 Data Lock         13.3 Data Lock         13.4 Set and Save Data Lock         13.5 Dump the Filesystem         13.6 Writes the Customer Data         13.7 Reads the Customer Data         13.7 Reads the Customer Data         14 Miscellaneous         14.1 Introduction         14.2 Read Version Number         14.3 Read Module Type         15 Command Summary         15.1 Communications         15.2 Fonts         15.4 Pitmore                                                                                                    | 50         50         51         51         53         53         53         53         53         53         53         53         53         54         54         54         54         54         54         54         55         55         55         56         56         56         57                                   |
| 13 Data Security         13.1 Introduction         13.2 Set Remember         13.3 Data Lock         13.3 Data Lock         13.4 Set and Save Data Lock         13.5 Dump the Filesystem         13.6 Writes the Customer Data         13.7 Reads the Customer Data         13.7 Reads the Customer Data         14 Miscellaneous         14.1 Introduction         14.2 Read Version Number         14.3 Read Module Type         15 Command Summary         15.1 Communications         15.2 Fonts         15.3 Text         15.4 Bitmaps                                                                                             | 50<br>50<br>50<br>51<br>51<br>53<br>53<br>53<br>53<br>53<br>53<br>54<br>54<br>54<br>54<br>55<br>55<br>55<br>55<br>55<br>56<br>57<br>57                                                                                                    |
| 13 Data Security         13.1 Introduction         13.2 Set Remember         13.3 Data Lock         13.4 Set and Save Data Lock         13.5 Dump the Filesystem         13.6 Writes the Customer Data         13.7 Reads the Customer Data         13.7 Reads the Customer Data         14 Miscellaneous         14.1 Introduction         14.2 Read Version Number         14.3 Read Module Type         15 Command Summary         15.1 Communications         15.3 Text         15.4 Bitmaps         15.5 Bar Graphs and Drawing                                                                                                   | 50<br>50<br>50<br>51<br>51<br>53<br>53<br>53<br>53<br>53<br>54<br>54<br>54<br>54<br>54<br>55<br>55<br>55<br>55<br>55                                                                                                    |
| 13 Data Security         13.1 Introduction         13.2 Set Remember         13.3 Data Lock         13.3 Data Lock         13.4 Set and Save Data Lock         13.5 Dump the Filesystem         13.6 Writes the Customer Data         13.7 Reads the Customer Data         13.7 Reads the Customer Data         14 Miscellaneous         14.1 Introduction         14.2 Read Version Number         14.3 Read Module Type         15 Command Summary         15.1 Communications         15.2 Fonts         15.3 Text         15.4 Bitmaps         15.5 Bar Graphs and Drawing         15.6 General Purpose Output                     | 50         50         51         51         53         53         53         53         53         53         53         53         53         53         54         54         54         54         54         54         55         55         55         55         56         57         57         58         58          58 |
| 13 Data Security         13.1 Introduction         13.2 Set Remember         13.3 Data Lock         13.3 Data Lock         13.4 Set and Save Data Lock         13.5 Dump the Filesystem         13.6 Writes the Customer Data         13.7 Reads the Customer Data         13.7 Reads the Customer Data         14 Miscellaneous         14.1 Introduction         14.2 Read Version Number         14.3 Read Module Type         15 Command Summary         15.1 Communications         15.2 Fonts         15.3 Text         15.4 Bitmaps         15.5 Bar Graphs and Drawing         15.6 General Purpose Output         15.7 Keypad | <b>50</b><br>50<br>50<br>51<br>51<br>53<br>53<br>53<br>53<br>53<br>53<br>54<br>54<br>54<br>54<br>55<br>55<br>55<br>55<br>55<br>55                                                                                                    |

| 15.9 Filesystem                | . 59 |
|--------------------------------|------|
| 15.10Data Security             | . 60 |
| 15.11Miscellaneous             | . 60 |
| 15.12Command By Number         | . 60 |
|                                |      |
| 16 Appendix                    | 62   |
| 16.1 Specifications            | . 62 |
| 16.1.1 Environmental           | . 62 |
| 16.1.2 Electrical              | . 62 |
| 16.2 Optical Characteristics   | . 63 |
| 16.3 Physical Layout           | . 64 |
| 16.4 Definitions               | . 64 |
| 16.5 Contacting Matrix Orbital | . 65 |
| 16.6 Revision History          | . 65 |

### **1 Getting Started**

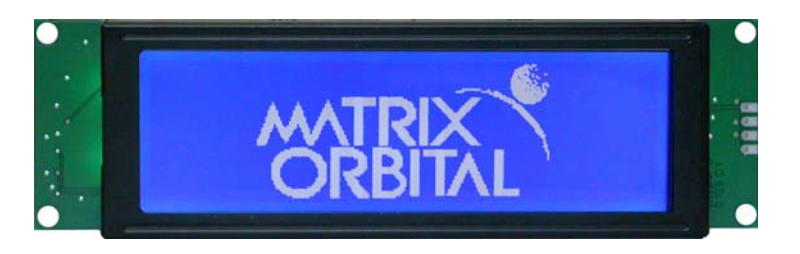

Figure 1: GLK24064-16-1U

The GLK24064-16-1U is an intelligent graphic LCD display designed to decrease development time by providing an instant solution to any project. With the ability to communicate via serial RS-232/TTL and I<sup>2</sup>C protocols, the versatile GLK24064-16-1U can be used with virtually any controller. The ease of use is further enhanced by an intuitive command structure to allow display settings such as backlight brightness, contrast and baud rate to be software controlled. Additionally, text and fonts may be uploaded to the display and stored in the on board memory.

#### 1.1 Display Options Available

The GLK24064-16-1U comes in two backlight options, white text with blue background and tri-colour backlight. Extended voltage and temperature options are also available to allow you to select the display which will best fit your project needs.

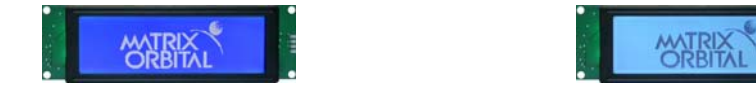

Figure 2: GLK24064-16-1U Options

Matrix Orbital

GLK24064-16-1U

#### 1.2 Accessories

**NOTE** Matrix Orbital provides all the interface accessories needed to get your display up and running. You will find these accessories and others on our e-commerce website at http://www.matrixorbital.com. To contact a sales associate see Section 16.5 for contact information.

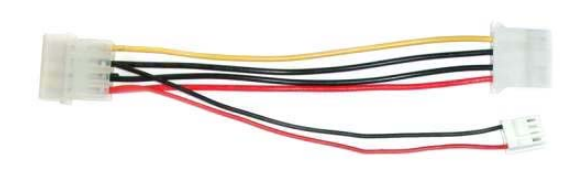

Figure 3: 5V Power Cable Adapter

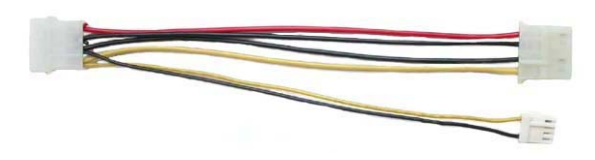

Figure 4: 12V Power Cable Adaptor (V/VPT Models)

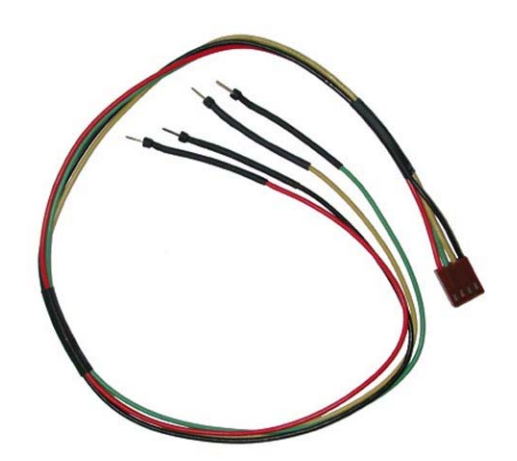

Figure 5: Breadboard Cable

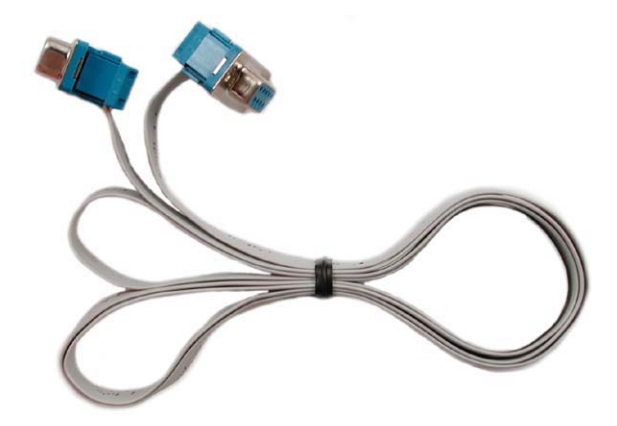

Figure 6: Serial Cable 4FT

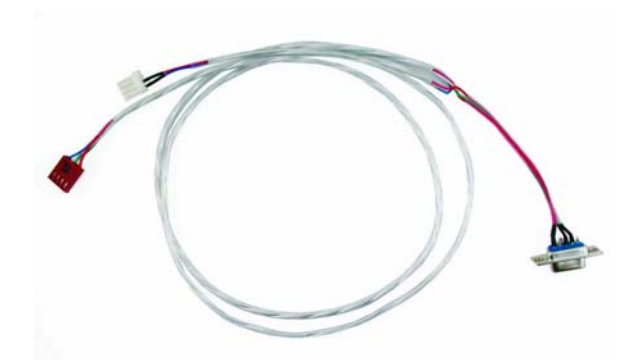

Figure 7: Communication and 5V Power Cable

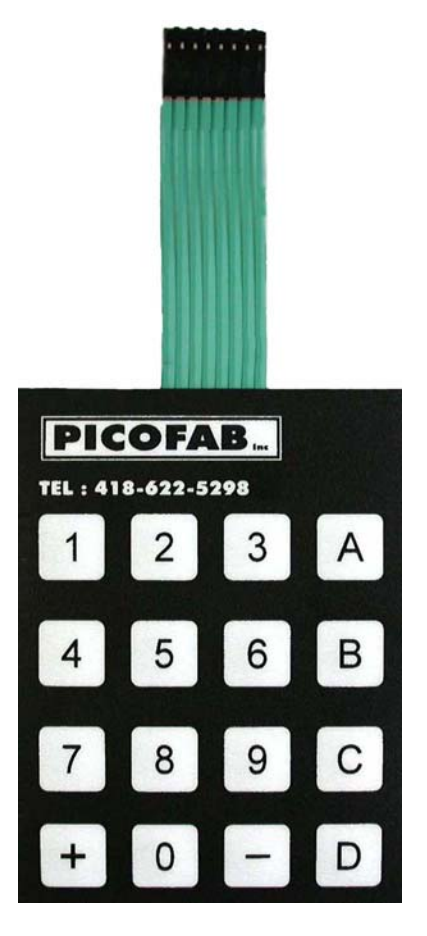

Figure 8: 4x4 Keypad

#### 1.3 Features

- 240 x 64 pixel graphics display
- Selectable communication protocol, RS-232 or I<sup>2</sup>C
- 128 byte buffered communication
- 5V 20mA General Purpose Output
- 16 KB flash memory for fonts and bitmaps
- Lightning fast communication speeds, up to 115 kbps for RS-232 and 100 kbps for I  $^{2}C$
- Display text using built in or user supplied fonts
- Adjustable contrast
- Adjustable backlight brightness
- Optional tri-colour backlight allows you to pick any colour backlight
- Default 19.2 kbps serial communication speed
- Extended temperature available for extreme environments of -20C to 70C
- Extended voltage and efficient power supply available
- Support for up to a sixteen key matrix style keypad

Matrix Orbital

#### 1.4 Connecting to a PC

The GLK24064-16-1U connects seamlessly to a PC and it is an excellent means of testing the functionality and uploading new fonts and bitmaps. You will require a standard RS-232 9-pin serial cable such as the one pictured in Figure 6, as well as a modified 5V power adapter such as the one pictured in Figure 3.

In order to connect your display to a personal computer follow these easy instructions:

- 1. Plug the serial cable into the com port you wish to use.
- 2. Connect the modified 5V power adapter to a power lead from your PC power supply (you will have to open your computer case).
- 3. Connect the serial cable to the DB-9 connector on the back of the display.
- 4. Connect the 5V power adapter to the 4-pin connector on the back of the display.

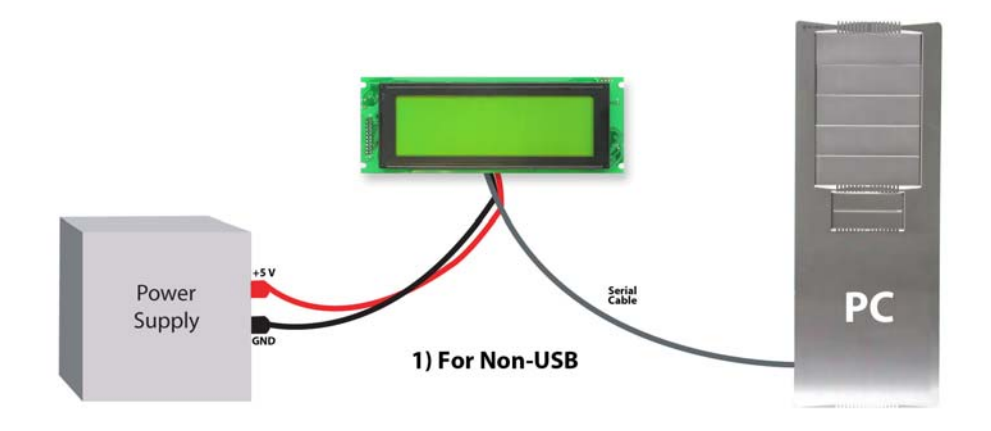

**WARNING** DO NOT use the standard floppy drive power connector, as this will not provide you with the correct voltage and will damage the display module.

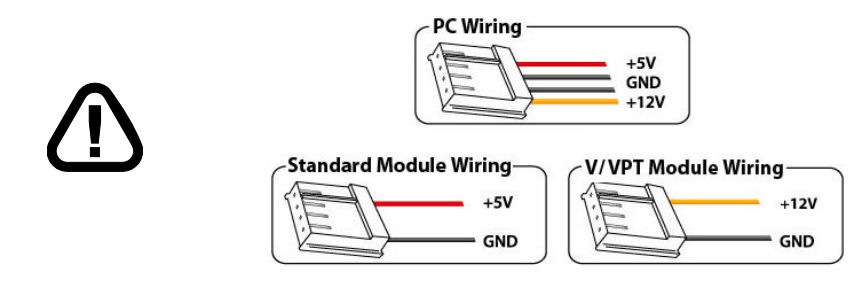

Figure 9: PC vs Matrix Orbital Display Module Wiring

#### 1.5 Installing the Software

#### 1.5.1 MOGD#

MOGD# is the latest updated version of MOGD and can be used to manage font and graphics downloads as well as exercise all of the features of our graphical displays. MOGD# provides a new user friendly interface as well as many feature enhancements.

To install MOGD# from the Matrix Orbital CD, follow the following steps:

- 1. Insert the Matrix Orbital Cd-ROM into the CD drive
- 2. Locate the file MogdSharp.zip, which should be in the "CD-drive:\Download" directory
- 3. Unzip MogdSharp.zip to a temporary directory using a program such as Winzip, Pkzip, etc.
- 4. Double click on "setup.exe"
- 5. Follow the instructions on the screen to complete the installation
- 6. MOGD# requires the .NET framework 2.0 and will download and install it automatically

After the installation is complete there will be a Matrix Orbital entry under "Start->Programs->Matrix Orbital" in the start menu. Click on the 'Mogd Sharp' entry to run the program.

Be sure to check the information selected in the configuration panel the first time MOGD# is run. Once this information is entered correctly the program can be used to control all functions of the graphic display.

| Configuration 🛞            | ) |  |
|----------------------------|---|--|
| Port                       |   |  |
| COM1 🔹                     |   |  |
| Speed                      |   |  |
| 115200 🔹                   |   |  |
| Display Type               |   |  |
| GLC24064 🔹                 |   |  |
| Pcb Revision               |   |  |
| 2.0 🔻                      |   |  |
| Configure Display Defaults |   |  |

**Port** The serial port the display is plugged in to.

- **Speed** The communication speed the display module is set to. (Default 19,200)
- **Display Type** The type of display (GLK24064-16-1U)
- **PCB Revision** The revision of the display you are using. (Found on the back of the PCB).

Figure 10: Mogd Sharp Settings

Matrix Orbital

- MOGD# may also be downloaded from Matrix Orbital's support site at http://www.matrixorbital.ca/software/software\_graphic
- Winzip is available as a free download from http://www.winzip.com

### 2 Hardware Information

Refer to the following diagram for this chapter:

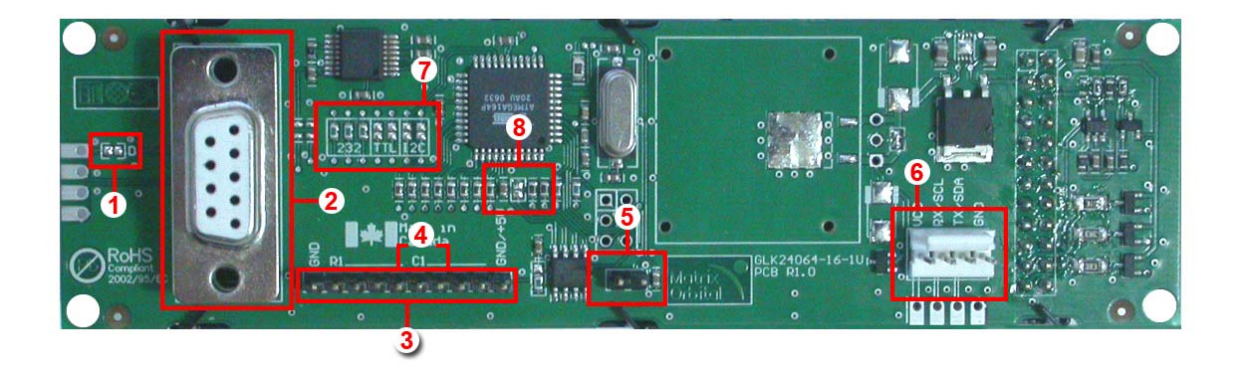

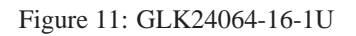

#### 2.1 DB-9 Connector

The GLK24064-16-1U provides a *DB-9 Connector* to readily interface with serial devices which use the EIA232 standard signal levels of  $\pm$ 9V. It is also possible to communicate at TTL levels of 0 to +5V by setting the *Protocol Select Jumpers* to TTL. As an added feature it is also possible to apply power through pin 9 of the *DB-9 Connector* in order to reduce cable clutter. However, in order to accomplish this you must set the *Power Through DB-9 Jumper*.

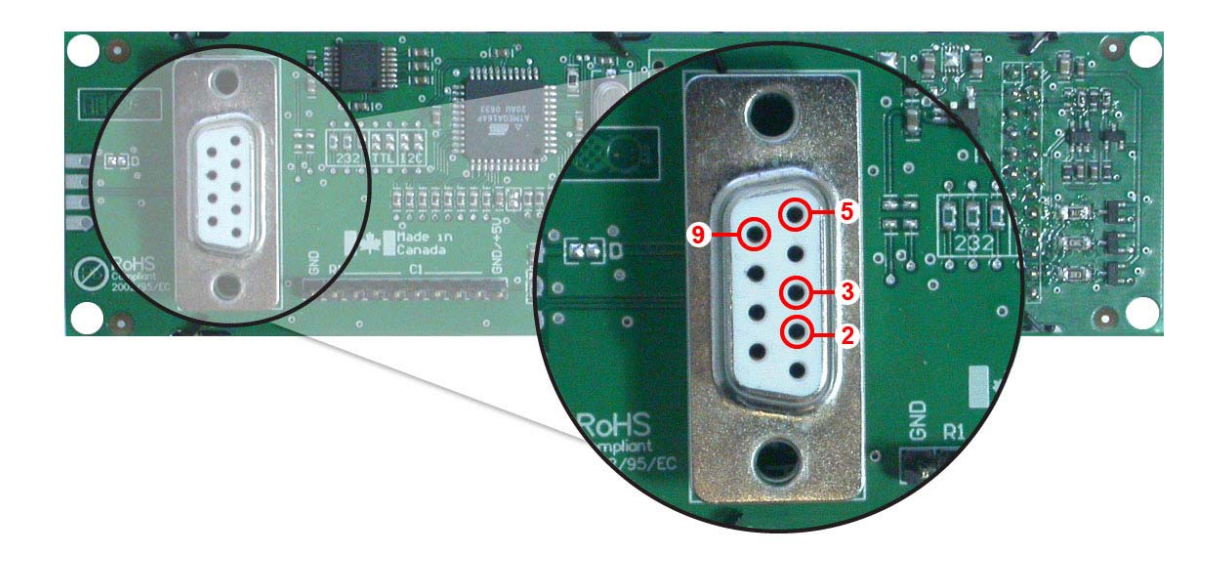

| Pin 2 | RX/SCL (I2C clock)               |
|-------|----------------------------------|
| Pin 3 | TX/SDA (I2C data)                |
| Pin 5 | GND                              |
| Pin 9 | PWR (Must solder power through   |
|       | DB-9 jumper. See table 1 on      |
|       | page 10 for power requirements.) |

Figure 12: RS-232 Pin-out

#### 2.1.1 Power Through DB-9 Jumper

In order to provide power through pin 9 of the *DB-9 Connector* you must place a solder jumper on the *Power through DB-9 Jumper* pictured in Figure 13 below. The GLK24064-16-1U allows all voltage models to use the power through DB-9 option, see table 1 for display module voltage requirements.

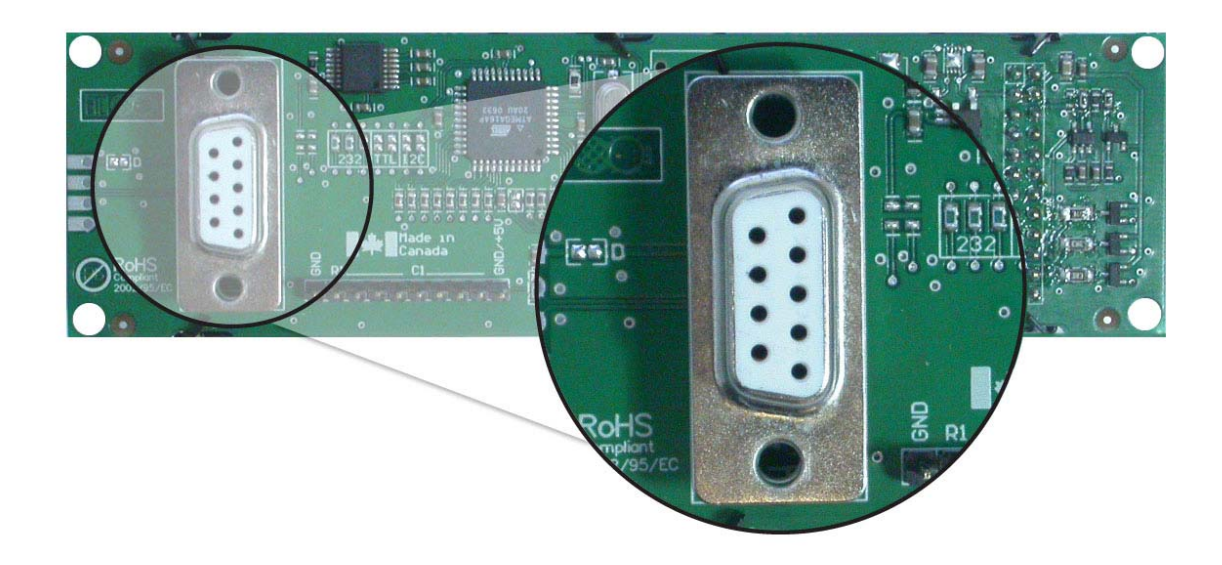

Figure 13: Power Through DB-9 Jumper

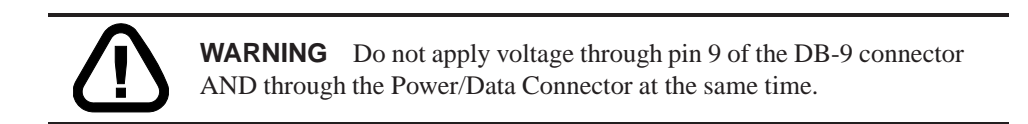

#### 2.2 Power/Data Connector

The *Power/Data Connector* provides a standard connector for powering the display module. The GLK24064-16-1U requires five volts for the standard display module, between nine to fifteen for the wide voltage (V) and between nine to thirty-five volts for the wide voltage with efficient power supply module (VPT). The voltage is applied through pins one and four of the four pin *Power/Data connector*. Pins two and three are reserved for serial transmission, using either the RS-232/TTL or the I<sup>2</sup>C protocol, depending on what has been selected by the *Protocol Select Jumpers*.

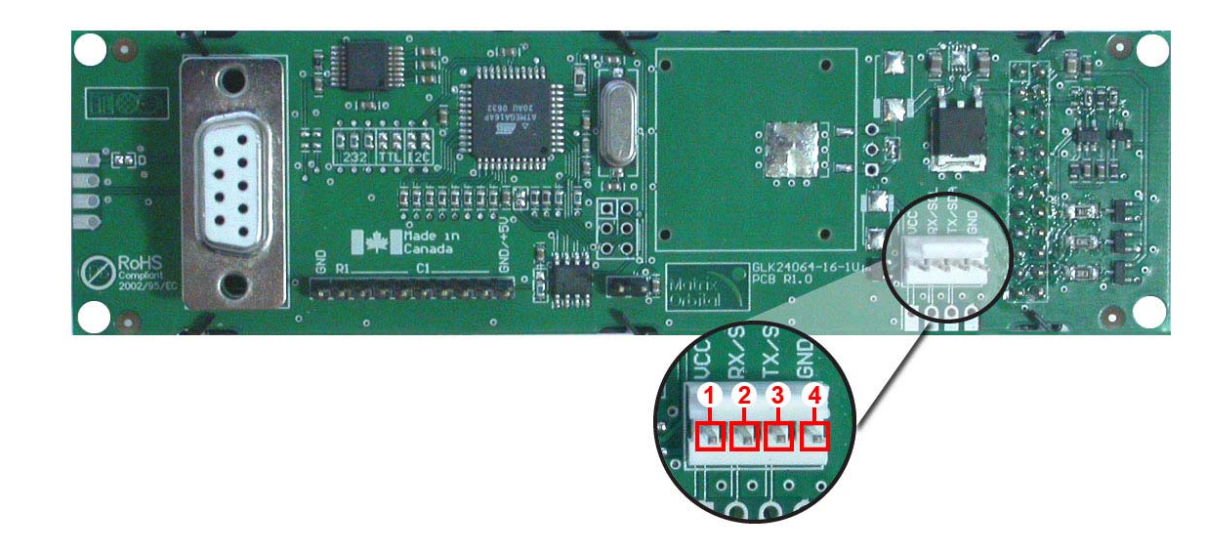

Pin 1PWR (see table 1)Pin 2RX/SCL (I2C clock)Pin 3Tx/SDA (I2C data)

Pin 4 GND

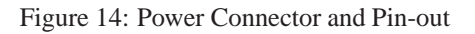

| Table 1: Pow | er Requirements |
|--------------|-----------------|
|--------------|-----------------|

|                                     | Standard     | -V              | -VPT        |
|-------------------------------------|--------------|-----------------|-------------|
| Supply Voltage                      | +5Vdc ±0.25V | +9V to +15V     | +9V to +35V |
| Supply Current White                | 4            | 2.6 mA typical  |             |
| Supply Backlight Current White      |              | 116 mA typical  |             |
| Supply Current Tri-Colour           | 4            | 1.2 mA typical  |             |
| Supply Backlight Current Tri-Colour | 2            | 51.2 mA typical |             |

\* Do not apply any power with reversed polarization.

\* Do not apply any voltage other than the specified voltage.

#### 2.3 Protocol Select Jumpers

The *Protocol Select Jumpers*, pictured below in Figure 15, provide the means necessary to toggle the display module between RS-232, TTL and I<sup>2</sup>C protocols. As a default, the jumpers are set to RS-232 mode with zero ohm resistors on the 232 jumpers. In order to place the display module in I<sup>2</sup>C mode you must first remove the zero ohm resistors from the 232 jumpers and then solder the resistors on to the I2C jumpers, or bridge solder across the pads. The display will now be in I<sup>2</sup>C mode and have a default slave address of 0x50 unless it has been changed. Similarly, in order to change the display to TTL mode, simply remove the zero ohm resistors from the 232 or I<sup>2</sup>C jumpers and solder them to the TTL jumpers.

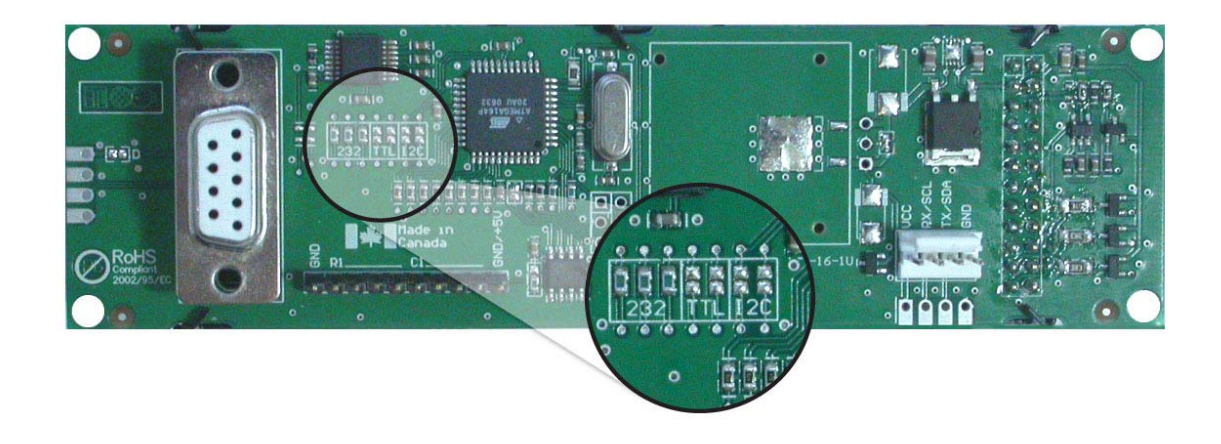

Figure 15: Protocol-Select-Jumpers

#### 2.4 Keypad Interface Connector

The GLK24064-16-1U provides a *Keypad Interface Connector* which allows for up to a four by four matrix style keypad to be directly connected to the display module. Key presses are generated when a short is detected between a row and a column. When a key press is generated a character, which is associated with the particular key press, is automatically sent on the Tx communication line. If the display module is running in I<sup>2</sup>C mode, the "Auto Transmit Keypress" function may be turned off, to allow the key presses to remain in the buffer so that they may be polled. The character that is associated with each key press may also be altered using the "Assign Key Codes" command, for more detailed information see the Keypad Section,

Section Ten.

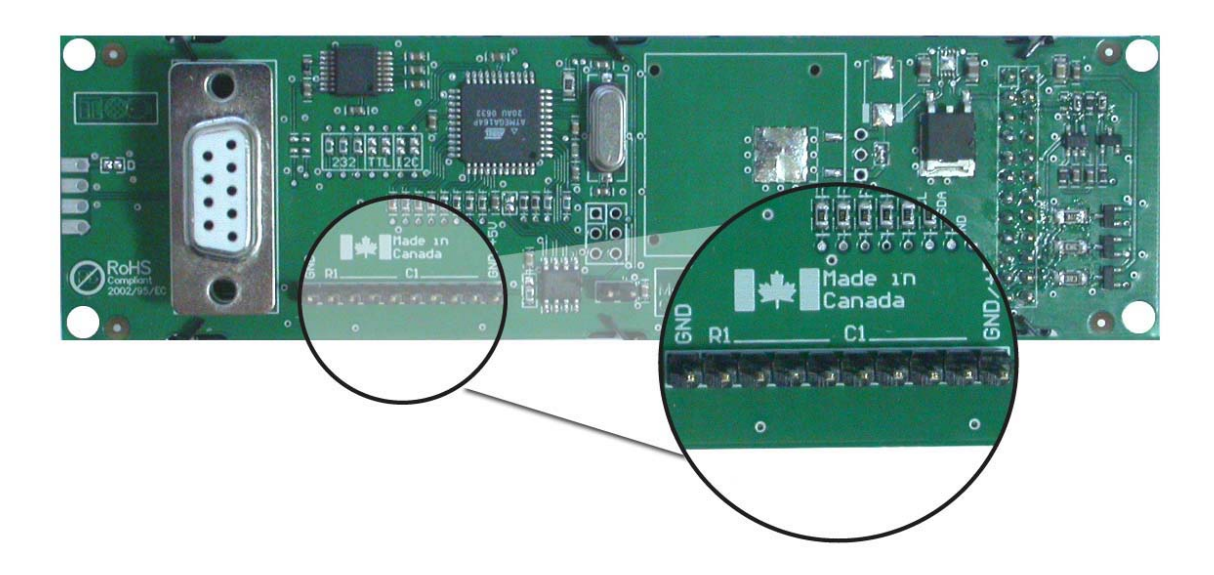

Figure 16: Keypad Interface Connector

#### 2.5 GPO

A unique feature of the GLK24064-16-1U is the ability to control relays and other external devices using a *General Purpose Output* (3), which can provide up to 10 mA of current and +5Vdc from the positive side of the GPO. This is limited by a 240 ohm resistor which is located directly above the positive pin as pictured below in Figure 17 on the following page. If the device, which is being driven by a GPO, requires a relatively high current (such as a relay) and has an internal resistance of its own greater than 250 ohms, then the 240 ohm resistor may be removed and replaced with a Jumper.

Matrix Orbital

GLK24064-16-1U

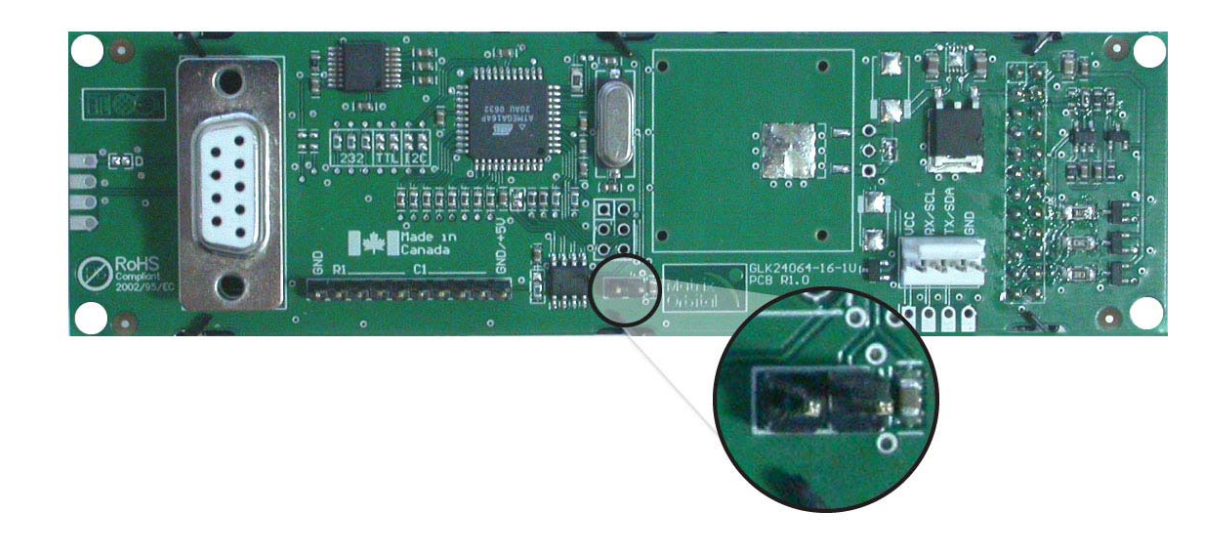

Figure 17: General Purpose Output

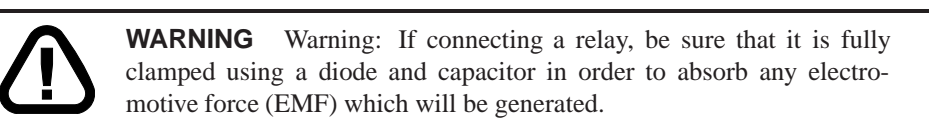

#### 2.6 Manual Override

The *Manual Override* is provided to allow the GLK24064-16-1U to be reset to some of the factory defaults. This can be particularly helpful if the display module has been set to an unknown baud rate or I <sup>2</sup>C Slave Address and you are no longer able to communicate with it. If you wish to return the module to its default settings you must:

- 1. Power off the display module.
- 2. Place a Jumper on the Manual Override pins 1 and 2 as pictured below.
- 3. Power up the display module.
- 4. The display module is now set to its default values listed below in table 2.
- 5. Edit and save settings.

Matrix Orbital

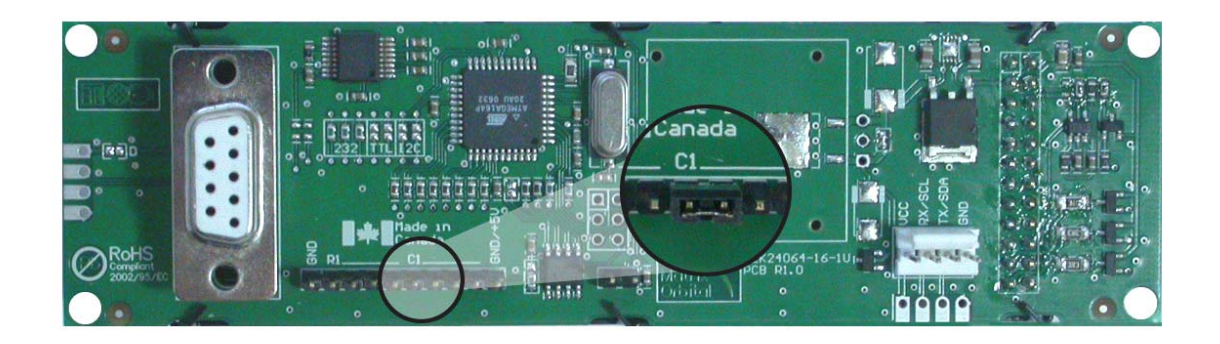

Figure 18: Manual Override Jumper

| Table 2: Default Values        |           |  |
|--------------------------------|-----------|--|
| Contrast                       | 128       |  |
| Backlight                      | 255       |  |
| Baud Rate                      | 19.2 kbps |  |
| I <sup>2</sup> C Slave Address | 0x50      |  |
| Data Lock                      | False     |  |
| RS232AutoTransmitData          | True      |  |

**NOTE** The display module will revert back to the old settings once turned off, unless the settings are saved.

#### 2.7 Filesystem Lock Jumper

The Filesystem Lock Jumper allows you to lock the filesystem on the GLK24064-16-1U so that no fonts or bitmaps can be either written or deleted from the on board memory. This feature is useful in order to protect data integrity of production units, if protection of other settings is required see Section 13

To lock the filesystem, solder a zero ohm resistor or use a solder jumper pictured in Figure 19 below.

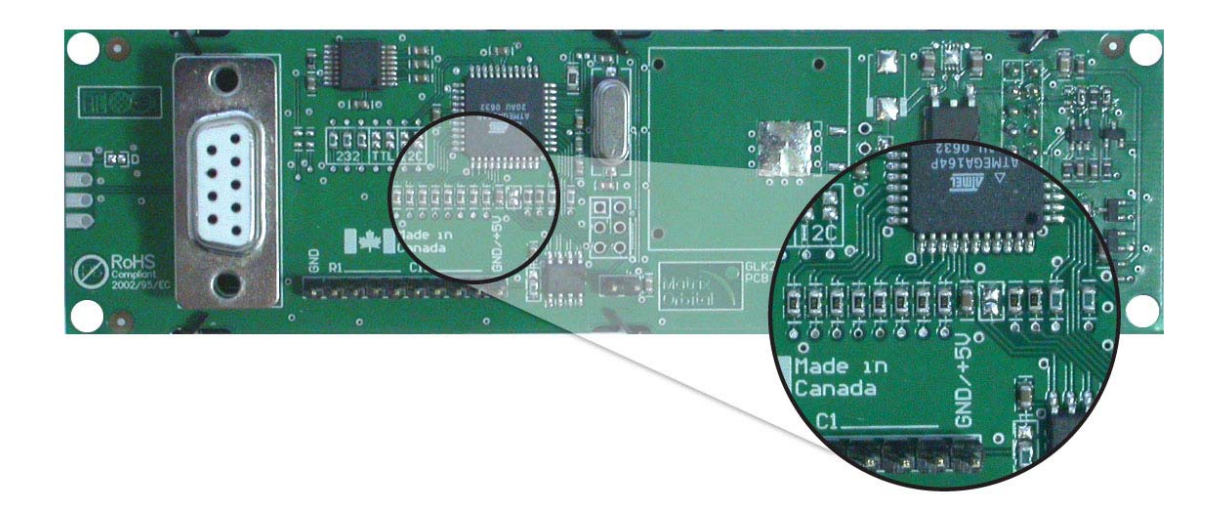

Figure 19: Filesystem Lock Jumper

### 3 Troubleshooting

#### 3.1 The display does not turn on when power is applied.

- First, you will want to make sure that you are using the correct power connector. Standard floppy drive power cables from your PC power supply may fit on the Power/Data Connector however they do not have the correct pinout as can be seen in Figure 9. Matrix Orbital supplies power cable adapters for connecting to a PC, which can be found in the Accessories Section on page 2.
- The next step is to check the power cable which you are using for continuity. If you don't have an ohm meter, try using a different power cable, if this does not help try using a different power supply.
- The last step will be to check the *Power / Data Connector* on the GLK24064-16-1U. If the *Power / Data Connector* has become loose, or you are unable to resolve the issue, please contact Matrix Orbital see 16.5 on page 65 for contact information.

#### 3.2 The display module is not communicating.

• First, check the communication cable for continuity. If you don't have an ohm meter, try using a different communication cable. If you are using a PC try using a different Com port.

- Second, please ensure that the display module is set to communicate on the protocol that you are using, by checking the *Protocol Select Jumpers*. To change the protocol used by the display module see Section 2.3 on page 11.
- Third, ensure that the host system and display module are both communicating on the same baud rate. The default baud rate for the display module is 19200 bps.
- If you are communicating to the display via I<sup>2</sup>C please ensure that the data is being sent to the correct address. The default slave address for the display module is 0x50.

**NOTE** I<sup>2</sup>C communication will always require pull up resistors.

• Finally, you may reset the display to it's default settings using the Manual Override Jumper, see Section 2.6 on page 13.

# 3.3 The display module is communicating, however text cannot be displayed.

- The cause of this is often that no font has been loaded onto the display. To load a font onto the display see Section 4.2.1 on page 16.
- Another common cause may be that the contrast settings have been set to low. The solution to this problem is to adjust the contrast settings, the default setting that will work in most environments is 128

**NOTE** Optimal contrast settings may vary according to factors such as temperature, viewing angle and lighting conditions.

#### 3.4 There is a problem uploading fonts or bitmaps.

- First, ensure that you can communicate to the display. A good test is to use a PC, with MOGD# installed, to connect to the display. See Section 1.4 on page 5for setting up a PC to test the GLK24064-16-1U.
- Second, ensure that the Filesystem Lock Jumper has not been set. See Section 2.7 on page 14.
- Third, please ensure that the display module's memory is not full. The GLK24064-16-1U has 16 Kb of memory for fonts and bitmaps.

**NOTE** If you are unable to resolve any issue please contact Matrix Orbital. See 16.5 on page 65 for contact information.

Matrix Orbital

### 4 Communications

#### 4.1 Introduction

The commands listed in this chapter describe how to configure data flow on the RS232/TTL and I<sup>2</sup>C port.

#### 4.1.1 I<sup>2</sup>C Communication Summary

The GLK24064-16-1U is capable of communicating at 100 Kbps in I<sup>2</sup>C mode, with 127 units addressable on a single I<sup>2</sup>C communication line. However, in order to communicate via I<sup>2</sup>C you must first set the Protocol Select Jumpers as can be seen in Section 2.3 and ensure that pull up resistors, with a nominal value of 1K to 10K, are placed on the SCL and SDA communication lines coming from pins two and three of the Data / Power Connector respectively. These pins are shared with RS232 and must be switched to I2C if this is how the host will be communicating with the display. Data responses by the module are automatically output via RS232, in case the host will be querying the module, it is necessary for the host to inform the module that its responses are to be output via I2C. This can be done by sending command 254/160/0 to turn off auto transmission of data in RS232. This will keep the data in the buffer until the master clocks a read of the slave. The I2C data lines operate at 5V. The GLK24064-16-1U uses 8-bit addressing, with the 8th or Least Significant Bit (LSB) bit designated as the read/write bit, a 0 designates a write address and a 1 designates a read address. The default read address of the display module will be 0x51, whereas the write address is 0x50 by default. This address may be changed by using cmd 254 / 51 / <address>. The GLK24064-16-1Ushould only be sent addresses that are even (LSB is 0). When the I2C master wishes to write to the display, the effective address is \$50 (0101 0000), since the LSB has to be 0 for an I2C master write. When the I2C master wishes to read the GLK24064-16-1U, the effective address is \$51 (0101 0001), since the LSB has to be 1 for an I2C master read.

If we take a standard Phillips 7 bit address of \$45 (100 0101), Matrix Orbital's GLK24064-16-1U would describe this Phillips I2C address as \$8A (1000 1010). The read address would be \$8B (1000 1011).

The unit does not respond to general call address (\$00).

When communicating in  $I^2C$  the GLK24064-16-1U will send an ACK on the 9th clock cycle when addressed. When writing to the display module, the display will respond with a ACK when the write has successfully been completed. However if the buffer has been filled, or the module is too busy processing data it will respond with a NAK. When performing a multiple byte read within one  $I^2C$  transaction, each byte read from the slave should be followed by an ACK to indicate that the master still needs data, and a NAK to indicate that the transmission is over.

The GLK24064-16-1U has some speed limitations, especially when run in I2C mode. Here are some considerations when writing I2C code:

\* to be able to read the replies of query commands (eg. cmds 54, 55) the following command must be sent (only needs to be sent once, so this can be done somewhere in init): 254 / 160 / 0 this command puts the reply data in the I2C output buffer instead of the RS232 output buffer. Please note that due to a 16 byte output buffer, query commands that reply with more than 16 bytes cannot be read (eg cmd Get FileSystem Directory)

\* 3ms delay between the read commands

\* 625us delay in between data bytes within a transaction is necessary

\* 375us between transactions is necessary

Because of the considerable amount of delays necessary for I2C, it is suggested that the users explore the possibility of using other built in graphic commands to clear areas of the display when refreshing all or part of the display. For example, instead of sending the clear screen command, consider sending a rectangle command with the proper size, this is much faster than clearing everything and re-drawing or writing spaces over the area.

#### 4.1.2 Serial Communication

In addition to being able to communicate via  $I^2C$  the GLK24064-16-1U communicates natively through the RS-232 protocol at a default baud rate of 19,200 bps and is capable of standard baud rates from 9600 to 115,200 bps. Furthermore the GLK24064-16-1U is also capable of reproducing any non-standard baud rate in between using values entered into our baud rate generation algorithm and set through command 164 (0xA4). The display module communicates at standard voltage levels of  $\pm 30V$  to  $\pm 30V$  or at TTL levels of 0 to  $\pm 5V$  by setting the *Protocol Select Jumpers* to TTL.

#### 4.2 Turn Flow Control On

| Syntax     | Hexadecimal | 0xFE 0x3A [full    | l] [empty]                       |
|------------|-------------|--------------------|----------------------------------|
|            | Decimal     | 254 58 [full] [en  | npty]                            |
|            | ASCII       | 254 ":" [full] [er | mpty]                            |
| Parameters | Parameter   | Length             | Description                      |
|            | full        | 1                  | Bytes remaining before issuing a |
|            |             |                    | almost full message. (Full is 0) |
|            | empty       | 1                  | Bytes available before issuing a |
|            |             |                    | almost empty message. (Empty is  |
|            |             |                    | 128)                             |

| Description | This command enables flow control. When the buffer fills so that only [full] bytes are available, the display will return an "almost full" message (0xFE) to the host controller. When the buffer empties so that only [empty] bytes remain, the display will return an "almost empty" |  |  |
|-------------|----------------------------------------------------------------------------------------------------|--|--|
|             | message (0xFF) to the host controller.                                                                                                    |  |  |
|             | The display will return the "almost full" message for every byte sent to                                                                                                    |  |  |
|             | the display until the used buffer space once more drops below the [full]                                                                                                    |  |  |
|             | level. Whether the user is in 'flow control mode' or not, the module will                                                                                                    |  |  |
|             | ignore display or command bytes which would overrun the buffer.                                                                                                    |  |  |
|             | While in 'flow control mode' the unit will return 0xFE when buffer is                                                                                                    |  |  |
|             | almost full even though it may have already thrown rejected data away.                                                                                                    |  |  |
|             | The buffer size for the display is 80 bytes.                                                                                                    |  |  |
|             | When using this command in an application, selection of the value for                                                                                                    |  |  |
|             | the buffer [full] should be considered very carefully. This is a critical                                                                                                    |  |  |
|             | aspect to be able to use this feature to it's full potential. When using a                                                                                                    |  |  |
|             | host system or PC which contains a FIFO, the user should set the value                                                                                                    |  |  |
|             | of [full] equal to or greater than the size of the FIFO. The reason for this                                                                                                    |  |  |
|             | is that the FIFO may be full when the host system receives 0xFE. In the                                                                                                    |  |  |
|             | case of 16550 UART the size at its maximum is 16, therefore the value                                                                                                    |  |  |
|             | of [full] should be set to 16 or greater. It is suggested that the "almost                                                                                                    |  |  |
|             | full" parameter be equal to the largest chunk of data the host will be                                                                                                    |  |  |
|             | sending the display (should be less than 127).                                                                                                    |  |  |
|             |                                                                                                    |  |  |

**NOTE** This command is not available in I2C mode.

Remembered Yes Default Off

#### 4.3 Turn Flow Control Off

| Syntax      | Hexadecimal                       | 0xFE 0x3B                                               |
|-------------|-----------------------------------|---------------------------------------------------------|
|             | Decimal                           | 254 59                                                  |
|             | ASCII                             | 254 ";"                                                 |
| Description | This command t<br>without warning | urns off flow control. Bytes may overflow the buffer g. |

**NOTE** This command is not available in I2C mode.

Remembered Yes

### 4.4 Changing the I<sup>2</sup>C Slave Address

| Syntax      | Hexadecimal<br>Decimal                                                                     | 0xFE 0x33 [adr]<br>254 51 [adr]                                                          |                                                                                                    |
|-------------|--------------------------------------------------------------------------------------------|------------------------------------------------------------------------------------------|----------------------------------------------------------------------------------------------------|
|             | ASCII                                                                                      | 254 "3" [adr]                                                                            |                                                                                                    |
| Parameters  | Parameter                                                                                  | Length                                                                                   | Description                                                                                                    |
|             | adr                                                                                        | 1                                                                                        | The new $I^2C$ write address (0x00 -                                                                                                    |
|             |                                                                                            |                                                                                          | 0xFF).                                                                                                    |
| Description | This command so<br>and 0xFF. The I <sup>2</sup><br>address is autom<br>address is set to 0 | ets the $I^2C$ write a<br>C write address r<br>atically set to one<br>0x50, then the rea | address of the module between $0x00$<br>nust be an even number and the read<br>higher. For example if the I <sup>2</sup> C write<br>ad address is $0x51$ . |

**NOTE** The change in address is immediate.

| Remembered | Always |
|------------|--------|
| Default    | 0x50   |

### 4.5 Changing the Baud Rate

| Syntax     | Hexadecimal | 0xFE 0x39 [speed] |                                   |  |
|------------|-------------|-------------------|-----------------------------------|--|
| -          | Decimal     | 254 57 [speed]    |                                   |  |
|            | ASCII       | 254 "9" [speed]   |                                   |  |
| Parameters | Parameter   | Length            | Description                       |  |
|            | speed       | 1                 | Hex value corresponding to a baud |  |
|            |             |                   | rate.                             |  |

Description This command sets the RS-232 port to the specified [speed]. The change takes place immediately. [speed] is a single byte specifying the desired port speed. Valid speeds are shown in the table below. The display module can be manually reset to 19,200 baud in the event of an error during transmission, including transmitting a value not listed below, by setting the manual override jumper during power up. However, it should be noted that this command will be ignored until the manual override jumper is removed again.

| Baud Rate |
|-----------|
| 9600      |
| 14400     |
| 19200     |
| 28800     |
| 38400     |
| 57600     |
| 76800     |
| 115200    |
|           |

**NOTE** This command is not available in I2C mode.

| Remembered | Always     |
|------------|------------|
| Default    | 19,200 bps |

#### 4.6 Setting a Non-Standard Baud Rate

| Syntax      | Hexadecimal                                                                                                    | 0xFE 0xA4 [speed]                                                                                                    |                                                                                                    |  |
|-------------|----------------------------------------------------------------------------------------------------|----------------------------------------------------------------------------------------------------|----------------------------------------------------------------------------------------------------|--|
|             | Decimal                                                                                                    | 254 164 [speed]                                                                                                    |                                                                                                    |  |
| Parameters  | Parameter                                                                                                    | Length                                                                                                    | Description                                                                                                    |  |
|             | speed                                                                                                    | 2                                                                                                    | Inputed LSB MSB from baud rate                                                                                                    |  |
|             |                                                                                                    |                                                                                                    | formula (12-2047).                                                                                                    |  |
| Description | This command s                                                                                                    | sets the RS-232 pc                                                                                                    | ort to a non-standard baud rate. The                                                                                                    |  |
|             | command accep<br>modules baud ge<br>calculate the [sp<br>anywhere from<br>153,800 baud. S<br>display to stop w<br>jumper to be set | ts a two byte para<br>enerator. Use the f<br>eed] for any baud<br>12 to 2047 which<br>etting the baud rai<br>vorking properly a | meter that goes directly into the<br>formula, $speed = \frac{CrystalSpeed}{8 \times DesiredBaud} - 1$ to<br>rate setting. The speed can be<br>corresponds to a baud range of 977 to<br>te out of this range could cause the<br>and require the Manual Override |  |
| Remembered  | Always                                                                                                    |                                                                                                    |                                                                                                    |  |

Examples

Crystal Speed 16 Mhz

Desired BAUD 13,500

$$speed = \frac{crystalspeed}{8 * DesiredBaud} - 1 \qquad speed = \frac{16,000,000}{8 * 13,500} - 1$$
  

$$speed = 1?48.15 - 1 \qquad speed = 147.15$$
  
**LSB** = 0x93 (rounded)  
**MSB** = 0x00  
Intended Baud Rate: 13,500 baud Actual Baud Rate:  $\frac{16,000,000}{8(47+1)} = 13,514$  Percent Difference: 0.1%

 $\frac{13,500,000}{8(147+1)} = 13,514$ 

#### NOTES

- Results from the formula are rounded down to the nearest whole number (i.e 73.07 = 73).
- This formula becomes less acurate as baud rates increase, due to rounding.
- Place the speed result backwards into the formula to receive the actual baud rate.  $(Baud = \frac{CrystalSpeed}{8(speed+1)})$
- The actual baud rate must be within 3% of the intended baud rate for the device to communicate.
- This command is not available in I2C mode.

#### 5 Fonts

#### 5.1 Introduction

The GLK24064-16-1U comes loaded with the 'Small Filled' and 'Futura Bk BT 16' fonts by default. However, it is capable of displaying any font that is uploaded to it in the correct format. MOGD# provides a simple method of generating font files from your installed fonts. For instructions on how to install MOGD# see *Section 1.5.1 on page 6*.

#### 5.1.1 Font File Format

A font file consists of three parts, a header, a character table and bitmap data.

1. Header (4 bytes)

- (a) Nominal Width (1 byte)
- (b) Height (1 byte)
- (c) ASCII Start Value (1 byte)
- (d) ASCII End Value (1 byte)

2. Character Table (3 bytes for every character between the ASCII Start and End values inclusive)

- (a) High Offset MSB (1 byte)
- (b) Low Offset LSB(1 byte)
- (c) Character Width (1 byte)

3. Bitmap Data

#### 5.1.2 Creating a Font

The following is an example of how to create a font file for the letters h, i and j.

First you must create the bitmaps containing the character data in bitmap form. *Figure 20* below illustrates the bit pattern for the h, i and j bitmap data.

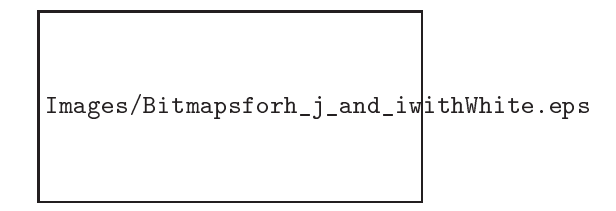

Figure 20: Bitmaps for h, i, and j

Second you may begin to create the font file starting with the header. The header will contain the nominal width, the height and the ASCII start and end values inclusive that you wish to create characters for.

| Table 8: Font File Header |        |                 |               |  |  |  |
|---------------------------|--------|-----------------|---------------|--|--|--|
| Nominal Width             | Height | ASCII Start Val | ASCII End Val |  |  |  |
| 0x05                      | 0x07   | 0x49            | 0x4B          |  |  |  |

Next we will have to find out how many bytes each character will use up, in order to create the character table. The bitmaps are encoded horizontally and may have variable widths, h has a width of five, i a width of three and j a width of four, see the figure below for an example of encoding the first letter h:

|                             | Bitmap Data |   |   |   |   |   | Byte     | Hex Value |
|-----------------------------|-------------|---|---|---|---|---|----------|-----------|
|                             | 1           | 0 | 0 | ( | þ | 0 |          |           |
|                             | 1           | 0 | 0 | ( |   | 0 | 10000100 | 0x84      |
| Images/Character table h a  | 1           | 0 | 1 | 1 |   | 0 | 00101101 | 0x2D      |
| images/character-table-in.e | ۳Ï          | 1 | 0 | ( |   | 1 | 10011000 | 0x98      |
|                             | 1           | 0 | 0 | ( |   | 1 | 11000110 | 0xC6      |
|                             | 1           | 0 | 0 | ( | ) | 1 | 00100000 | 0x20      |
|                             | 1           | 0 | 0 | ( | ) | 1 |          |           |

Figure 21: Bitmap Encoding

As you can see the letter h will take up five bytes with the last five bits being zero padded to form a full byte. So if you continue the process you will get the character data as seen in *table 5.1.2*.

Character Data

|   |      | Cha  | racter <b>E</b> | Byte Size (For Reference) |      |      |
|---|------|------|-----------------|---------------------------|------|------|
| h | 0x84 | 0x2D | 0x98            | 0xC6                      | 0x20 | 0x05 |
| i | 0x43 | 0x24 | 0x84            |                           |      | 0x03 |
| j | 0x2D | 0x98 | 0x19            | 0x60                      |      | 0x04 |

The second part of the font file is the character table. The character table is comprised of three bytes for every glyph in the font file.

The first two bytes represents the position, in bytes, of the glyph stored MSB LSB referenced from the beginning of the file (including the header. The third byte is the width of the glyph in pixels. So because there will be 0x09 bytes in the character table (three bytes for each glyph) and four bytes in the header section, the first entry in the table will be 13, or 0x00 0x0D in hexadecimal, and 0x05 for the width.

To calculate the second entry in the character table, representing the position and width of the second glyph, take the offset of the first entry and add the size of the first bitmap in bytes. Since the first glyph occupies 0x05 bytes as seen in table 5.1.2 above, and the offset is 0x00 0x0D, the offset of the second entry will be 0x00 0x12 and the width of the glyph is 0x03.

Calculate the third entry the same way as the second to get *table 9* below.

| Table 9: Character Table |                   |                 |      |  |  |  |  |  |
|--------------------------|-------------------|-----------------|------|--|--|--|--|--|
|                          | High Offset (MSB) | Character Width |      |  |  |  |  |  |
| h                        | 0x00              | 0x0D            | 0x05 |  |  |  |  |  |
| i                        | 0x00              | 0x12            | 0x03 |  |  |  |  |  |
| j                        | 0x00              | 0x15            | 0x04 |  |  |  |  |  |

Once completed, place the character table after the header and the character data aat the end, as seen in table 10.

Matrix Orbital

| 0.05 | 0.07 | 0.40 | 0 4D |      |      | 0.05 | 0.00 |
|------|------|------|------|------|------|------|------|
| 0X05 | 0x07 | 0x49 | 0X4B | 0x00 | UXUD | 0x05 | 0x00 |
| 0x12 | 0x03 | 0x00 | 0x15 | 0x04 | 0x84 | 0x2D | 0x98 |
| 0xC6 | 0x20 | 0x43 | 0x24 | 0x84 | 0x2D | 0x98 | 0x19 |
| 0x60 |      |      |      |      |      |      |      |

Table 10: Sample Font File

Red = **Header** 

Blue = **Character Table** Purple = **Character Data** 

### 5.2 Uploading a Font File

| Syntax      | Hexadecimal                                                             | nal 0xFE 0x24 [refID] [size] [data] |                                       |  |  |  |  |
|-------------|-------------------------------------------------------------------------|-------------------------------------|---------------------------------------|--|--|--|--|
|             | Decimal                                                                 | 254 36 [refID] [                    | size] [data]                          |  |  |  |  |
|             | ASCII                                                                   | 254 "\$" [refID]                    | [size] [data]                         |  |  |  |  |
| Parameters  | Parameter                                                               | Length                              | Description                           |  |  |  |  |
|             | refID                                                                   | 1                                   | A unique font identification          |  |  |  |  |
|             |                                                                         |                                     | number.                               |  |  |  |  |
|             | size                                                                    | 2                                   | Font file size (LSB to MSB).          |  |  |  |  |
|             | data                                                                    | Х                                   | Font file data.                       |  |  |  |  |
| Description | In order to uploa                                                       | d a font to the GI                  | LK24064-16-1U you must first initiate |  |  |  |  |
|             | the upload font file command $(0xFE 0x24)$ , you must then pass it a    |                                     |                                       |  |  |  |  |
|             | reference identification number, which must be unique for every font on |                                     |                                       |  |  |  |  |
|             | the display module. You may then pass the display module the two byte   |                                     |                                       |  |  |  |  |
|             | file size, which needs to be transfered LSB, then MSB. The last part of |                                     |                                       |  |  |  |  |
|             | uploading a font is transmitting the font file data.                    |                                     |                                       |  |  |  |  |
|             | For detailed instr                                                      | ructions on uploa                   | ding a file to the GLK24064-16-1U     |  |  |  |  |
|             | see Section 12 of                                                       | n page 46.                          |                                       |  |  |  |  |
|             |                                                                         |                                     |                                       |  |  |  |  |

**NOTE** This command is not available in I2C.

Remembered Always

### 5.3 Setting the Current Font

| Syntax     | Hexadecimal | 0xFE 0x31 [refID] |                              |
|------------|-------------|-------------------|------------------------------|
|            | Decimal     | 254 49 [refID]    |                              |
|            | ASCII       | 254 "1" [refID]   |                              |
| Parameters | Parameter   | Length            | Description                  |
| -          | refID       | 1                 | A unique font identification |
|            |             |                   | number.                      |

| Description In of<br>fon<br>is e<br>fon<br>0x0<br>sele<br>On<br>sim<br>corrienti<br>Dir<br>info | order to set the font on the GLK24064-16-1U you must know the t identification number of the font that you wish to use. The font ID stablished when the font is saved to the display. The default installed ts are "Small Filled" and "Futura Bk BT 16" and their font ID's are 11 and 0x02 respectfully, with "Small Filled" being the default ected font.<br>ce you are aware of the font ID for the font that you wish you use, ply send the command bytes (0xFE 0x31) and then send the font ID responding to the font. A directory listing of the contents of the tre filesystem may be obtained by using the "Get Filesystem ectory" command, see Section 12.5 on page 49 for more detailed ormation. |
|-------------------------------------------------------------------------------------------------|----------------------------------------------------------------------------------------------------|
|-------------------------------------------------------------------------------------------------|----------------------------------------------------------------------------------------------------|

Remembered Yes

#### 5.4 Font Metrics

| Syntax      | Hexadecimal                                                            | 0xFE 0x32 [lm] [tm] [csp] [lsp] [srow] |                                            |  |
|-------------|------------------------------------------------------------------------|----------------------------------------|--------------------------------------------|--|
|             | Decimal                                                                | 254 50 [lm] [t                         | m] [csp] [lsp] [srow]                      |  |
|             | ASCII                                                                  | 254 "2" [lm] [                         | [tm] [csp] [lsp] [srow]                    |  |
| Parameters  | Parameter                                                              | Length                                 | Description                                |  |
|             | lm                                                                     | 1                                      | Left margin: Location in pixels.           |  |
|             | tm                                                                     | 1                                      | Top margin: Location in pixels.            |  |
|             | csp                                                                    | 1                                      | Character Spacing: Amount of               |  |
|             |                                                                        |                                        | space in pixels between characters.        |  |
|             | lsp                                                                    | 1                                      | Line Spacing: Amount of space              |  |
|             |                                                                        |                                        | between lines in pixels.                   |  |
|             | srow                                                                   | 1                                      | Scroll Row: The Y location of the          |  |
|             |                                                                        |                                        | last row in pixels.                        |  |
| Description | Font metrics def                                                       | fine where the cl                      | haracters are positioned on the screen,    |  |
|             | by setting where                                                       | e the rows and c                       | olumns begin based on the                  |  |
|             | [lm][tm][csp][ls                                                       | p][srow] param                         | eters. [lm] defines the leftmost position  |  |
|             | and [tm] the top                                                       | most. [csp] con                        | trols the amount of pixels that are placed |  |
|             | in between characters and [lsp] controls the amount of pixels that are |                                        |                                            |  |
|             | placed in between                                                      | en lines. [srow]                       | is the location of the top of the last row |  |
|             | that will be displayed on the GLK24064-16-1U. It defines the row that, |                                        |                                            |  |
|             | when filled, will                                                      | l cause the displ                      | ay to auto scroll if auto scrolling is     |  |
|             | enabled. The for                                                       | nt metrics will h                      | have to be reconfigured after changing to  |  |
|             | a different font.                                                      |                                        |                                            |  |
|             |                                                                        |                                        |                                            |  |

Remembered Yes

### 5.5 Set Box Space Mode

| Syntax                | Hexadecimal                                   | 0xFE 0xAC [value]                                               |                                                                                 |
|-----------------------|-----------------------------------------------|-----------------------------------------------------------------|---------------------------------------------------------------------------------|
|                       | Decimal                                       | 254 172 [value]                                                 |                                                                                 |
| Parameters            | Parameter                                     | Length                                                          | Description                                                                     |
|                       | value                                         | 1                                                               | Value (0: Off, 1: On)                                                           |
| Description           | This command when a box, the display before a | will toggle the box<br>size of the charac<br>character is writt | x space mode. Box space mode is<br>cter to be written, is printed to the<br>en. |
| Remembered<br>Default | Yes<br>On                                     |                                                                 |                                                                                 |

### 6 Text

#### 6.1 Introduction

The GLK24064-16-1U is an intelligent display module, designed to reduce the amount of code necessary to begin displaying data. This means that it is able to display all characters and strings that are sent to it, which are defined in the current character set. The display module will begin displaying text at the top left corner of the display area, known as home, and continue to print to the display as if it was a page on a typewriter. When the text reaches the bottom right row, it is able to automatically scroll all of the lines up and continue to display text, with the auto scroll option set to on.

#### 6.1.1 Character Set

The graphic displays such as the GLK24064-16-1U, do not have built in character sets. Instead fonts are uploaded to the display using the commands detailed in Section 5 on page 22.

#### 6.1.2 Control Characters

**0x0A** Line feed / New line - when this value is not defined in the font file. This command will create a new line on the display. If scrolling is on and the display is at the bottom of the screen, the whole screen is scrolled up.

#### 6.2 Move Cursor Home

| Syntax      | Hexadecimal                     | 0xFE 0x48                                             |  |
|-------------|---------------------------------|-------------------------------------------------------|--|
| -           | Decimal                         | 254 72                                                |  |
|             | ASCII                           | 254 "H"                                               |  |
| Description | This command r                  | noves the text insertion point to the top left of the |  |
|             | display area (Row 1, Column 1). |                                                       |  |

Remembered No

### 6.3 Setting the Cursor Position

| Syntax      | Hexadecimal                                                                                                    | 0xFE 0x47 [col] [row]                                                                                                   |                                                                                                    |
|-------------|----------------------------------------------------------------------------------------------------|----------------------------------------------------------------------------------------------------|----------------------------------------------------------------------------------------------------|
|             | Decimal                                                                                                    | 254 71 [col] [ro                                                                                                    | ow]                                                                                                    |
|             | ASCII                                                                                                    | 254 "G" [col] [                                                                                                    | row]                                                                                                    |
| Parameters  | Parameter                                                                                                    | Length                                                                                                    | Description                                                                                                    |
|             | col                                                                                                    | 1                                                                                                    | Column                                                                                                    |
|             | row                                                                                                    | 1                                                                                                    | Row                                                                                                    |
| Description | This command s<br>specified. The in<br>current font (this<br>specific pixel). T<br>of the widest cha<br>determined by m<br>spacing]. | ets the text inser<br>sertion point is p<br>command does<br>The column used<br>aracter in the fon<br>hultiplying the he | tion point to the [col] and [row]<br>positioned using the base size of the<br>not position the insertion point at a<br>is determined by multiplying the width<br>t by the [column]. The row used is<br>eight of the font by [row + Metrics: line |

Remembered No

### 6.4 Setting the Cursor Coordinate

| Syntax      | Hexadecimal                         | 0xFE 0x79 [x] [                          | y]                                                                       |
|-------------|-------------------------------------|------------------------------------------|--------------------------------------------------------------------------|
| -           | Decimal                             | 254 121 [x] [y]                          |                                                                          |
|             | ASCII                               | 254 "y" [x] [y]                          |                                                                          |
| Parameters  | Parameter                           | Length                                   | Description                                                              |
| -           | Х                                   | 1                                        | The horizontal position in pixels.                                       |
|             | У                                   | 1                                        | The vertical position in pixels.                                         |
| Description | This command po<br>which references | ositions the inser<br>the top left corne | tion point at a specific pixel (X,Y),<br>er of the font insertion point. |

Remembered No

#### 6.5 Auto Scroll On

| Syntax | Hexadecimal | 0xFE 0x51 |
|--------|-------------|-----------|
| -      | Decimal     | 254 81    |
|        | ASCII       | 254 "Q"   |

| Description | When auto scrolling is on, it causes the display to shift the entire display's contents up to make room for a new line of text when the text reaches the end of the scroll row defined in the font metrics (the bottom right character position) see <i>Section 5.4 on page 26</i> . |
|-------------|----------------------------------------------------------------------------------------------------|
| Remembered  | Yes                                                                                                    |
| Default     | On                                                                                                    |

#### 6.6 Auto Scroll Off

| Syntax      | Hexadecimal                                                           | 0xFE 0x52                                                  |  |
|-------------|-----------------------------------------------------------------------|------------------------------------------------------------|--|
| -           | Decimal                                                               | 254 82                                                     |  |
|             | ASCII                                                                 | 254 "R"                                                    |  |
| Description | When auto scrol                                                       | ling is disabled, text will wrap to the top left corner of |  |
|             | the display area                                                      | when the text reaches the end of the scroll row defined    |  |
|             | in the font metrics (the bottom right character position) see Section |                                                            |  |
|             | on page 26. Exi                                                       | sting text in the display area is not erased before new    |  |
|             | text is placed. A series of spaces followed by a "Cursor Home"        |                                                            |  |
|             | command may b                                                         | be used to erase the top line of text.                     |  |
|             |                                                                       |                                                            |  |

Remembered Yes

### 7 Bitmaps

#### 7.1 Introduction

One of the main features of the GLK24064-16-1U is its ability to display bitmap images, that are either loaded onto its on board memory, or written directly to the screen. This chapter will cover creating a bitmap, uploading the bitmap, as well as drawing the bitmap from memory and directly.

### 7.2 Uploading a Bitmap File

| Syntax     | Hexadecimal | 0xFE 0x5E [refID] [size] [data] |                                |  |
|------------|-------------|---------------------------------|--------------------------------|--|
| -          | Decimal     | 254 94 [refID] [                | size] [data]                   |  |
|            | ASCII       | 254 "^" [refID]                 | [size] [data]                  |  |
| Parameters | Parameter   | Length                          | Description                    |  |
| -          | refID       | 1                               | A unique bitmap identification |  |
|            |             |                                 | number.                        |  |
|            | size        | 2                               | Bitmap file size (LSB to MSB). |  |
|            | data        | Х                               | Bitmap data.                   |  |

Description The GLK24064-16-1U is capable of storing font and bitmap files up to 16 Kbytes. In order to upload a bitmap to the GLK24064-16-1U you must first initiate the upload font file command (0xFE 0x5E), you must then pass it a reference identification number, which must be unique for every font on the display module. You may then pass the display module the two byte file size, which needs to be transfered LSB, then MSB. The last part of uploading a bitmap is transmitting the bitmap file data. For detailed instructions on uploading a file to the GLK24064-16-1U see *Section 12 on page 46*.

**NOTE** This command is not available in I2C.

Remembered Always

#### 7.3 Drawing a Bitmap from Memory

| Syntax      | Hexadecimal                                                                                                    | 0xFE 0x62 [re    | efID] [X] [Y]                      |  |
|-------------|----------------------------------------------------------------------------------------------------|------------------|------------------------------------|--|
|             | Decimal                                                                                                    | 254 98 [refID]   | ] [X] [Y]                          |  |
|             | ASCII                                                                                                    | 254 "b" [refII   | D] [X] [Y]                         |  |
| Parameters  | Parameter                                                                                                    | Length           | Description                        |  |
|             | refID                                                                                                    | 1                | The bitmap identification number.  |  |
|             | Х                                                                                                    | 1                | Left bounds.                       |  |
|             | Y                                                                                                    | 1                | Top bounds.                        |  |
| Description | This command w                                                                                                    | vill draw a bitm | ap that is located in the on board |  |
|             | memory. The bitmap is referenced by the bitmaps reference<br>identification number, which is established when the bitmap is uploaded       |                  |                                    |  |
|             |                                                                                                    |                  |                                    |  |
|             | to the display module. The bitmap will be drawn beginning at the top left, from the specified X,Y coordinates. A directory listing of the  |                  |                                    |  |
|             |                                                                                                    |                  |                                    |  |
|             | contents of the entire filesystem may be obtained by using the "Get<br>Filesystem Directory" command, see Section 12.5 on page 49 for more |                  |                                    |  |
|             |                                                                                                    |                  |                                    |  |
|             | detailed informa                                                                                                    | tion.            |                                    |  |
|             |                                                                                                    |                  |                                    |  |

Remembered No

#### 7.4 Drawing a Bitmap Directly

| Syntax | Hexadecimal | 0xFE 0x64 [X] [Y] [W] [H] [D] |
|--------|-------------|-------------------------------|
|        | Decimal     | 254 100 [X] [Y] [W] [H] [D]   |
|        | ASCII       | 254 "d" [X] [Y] [W] [H] [D]   |

| Parameters  | Parameter                                                            | Length               | Description                             |
|-------------|----------------------------------------------------------------------|----------------------|-----------------------------------------|
| 1 drameters | V                                                                    | 1                    | Left hounds                             |
|             | Λ                                                                    | 1                    | Left bounds.                            |
|             | Y                                                                    | 1                    | Top bounds.                             |
|             | W                                                                    | 1                    | Width                                   |
|             | Н                                                                    | 1                    | Height                                  |
|             | D                                                                    | 1                    | Data                                    |
| Description | Drawing a bitmap to                                                  | the GLK240           | 064-16-1U, without first uploading the  |
| -           | image to the memor                                                   | y can be a ver       | ry useful feature for drawing images    |
|             | that are not used very often. In order to accomplish this, you must  |                      |                                         |
|             | supply the display module with the X,Y coordinates, representing the |                      |                                         |
|             | top left corner of where you would like to draw the bitmap on the    |                      |                                         |
|             | screen, as well as th                                                | e width and th       | he height of the bitmap. After you have |
|             | supplied this data you may then upload the bitmap data to the        |                      |                                         |
|             | GL K24064-16-111 The bitman data is encoded into bytes horizontally  |                      |                                         |
|             | and is transfered the same as if you were unloading a file see       |                      |                                         |
|             | Castian 12 and mark                                                  |                      | aformation of ant transforming data to  |
|             | Section 12 on page                                                   | <b>40</b> for more 1 | nformation about transferring data to   |
|             | the display module.                                                  |                      |                                         |
|             |                                                                      |                      |                                         |

**NOTE** Drawing a bitmap directly to the display is supported by flow control. This command is not available in I2C mode.

Remembered No

### 8 Bar Graphs and Drawing

#### 8.1 Introduction

Supplementary to the ability of the GLK24064-16-1U to display bitmaps and fonts, the GLK24064-16-1U also allows for a robust 2D drawing environment. With the ability to draw by pixel, line or rectangle, as well as the ability to continue a line to form a polygon, we are certain that you will spend less time, developing and creating better looking projects. With the addition of custom bar and strip graphs, you are sure to find the right tools to make any graphical layout a success.

#### 8.2 Set Drawing Color

| Syntax     | Hexadecimal | 0xFE 0x63 [color] |                                 |
|------------|-------------|-------------------|---------------------------------|
| -          | Decimal     | 254 99 [color]    |                                 |
|            | ASCII       | 254 "c" [color]   |                                 |
| Parameters | Parameter   | Length            | Description                     |
| -          | color       | 1                 | Drawing color (0: White, 1-255: |
|            |             |                   | Black).                         |

Matrix Orbital

| Description | This command sets the drawing color for subsequent graphic commands     |
|-------------|-------------------------------------------------------------------------|
|             | that do not have the drawing color passed as a parameter. The parameter |
|             | [color] is the value of the color where white is 0 and black is 1-255.  |
|             |                                                                         |

Remembered No

### 8.3 Draw Pixel

| Syntax      | Hexadecimal       | 0xFE 0x70 [x] [     | y]                                   |
|-------------|-------------------|---------------------|--------------------------------------|
| ·           | Decimal           | 254 112 [x] [y]     |                                      |
|             | ASCII             | 254 "p" [x] [y]     |                                      |
| Parameters  | Parameter         | Length              | Description                          |
|             | Х                 | 1                   | X screen location.                   |
|             | У                 | 1                   | Y screen location.                   |
| Description | This command w    | vill draw a pixel a | t (x,y) using the current drawing    |
|             | color. The unit p | rocesses these red  | quests fast enough to keep up with a |
| :           | steady stream at  | 115 Kbps so flow    | control is not required.             |
|             |                   |                     |                                      |

Remembered No

### 8.4 Drawing a Line

| Syntax      | Hexadecimal      | 0xFE 0x6C [color] [x1] [y1] [x2] [y2] |                                         |
|-------------|------------------|---------------------------------------|-----------------------------------------|
|             | Decimal          | 254 108 [color                        | ] [x1] [y1] [x2] [y2]                   |
|             | ASCII            | 254 "l" [color]                       | [x1] [y1] [x2] [y2]                     |
| Parameters  | Parameter        | Length                                | Description                             |
|             | color            | 1                                     | Drawing color (0: White, 1-255:         |
|             |                  |                                       | Black).                                 |
|             | x1               | 1                                     | Left bounds.                            |
|             | y1               | 1                                     | Top Bounds.                             |
|             | x2               | 1                                     | Right Bounds.                           |
|             | y2               | 1                                     | Bottom Bounds.                          |
| Description | This command d   | lraws a line box                      | in the specified color (0: White, 1:    |
|             | Black). The top  | left corner is spe                    | ecified by (x1,y1) and the bottom right |
|             | corner by (x2,y2 | <i>z</i> ).                           |                                         |
| Remembered  | No               |                                       |                                         |

### 8.5 Drawing a Line

| Syntax      | Hexadecimal        | 0xFE 0x6C [x1       | ] [y1] [x2] [y2]                            |
|-------------|--------------------|---------------------|---------------------------------------------|
|             | Decimal            | 254 108 [x1] [y     | 1] [x2] [y2]                                |
|             | ASCII              | 254 "l" [x1] [y1    | ] [x2] [y2]                                 |
| Parameters  | Parameter          | Length              | Description                                 |
|             | x1                 | 1                   | Left bounds.                                |
|             | y1                 | 1                   | Top Bounds.                                 |
|             | x2                 | 1                   | Right Bounds.                               |
|             | y2                 | 1                   | Bottom Bounds.                              |
| Description | This command w     | vill draw a line fr | rom(x1,y1) to $(x2,y2)$ using the current   |
|             | drawing color. L   | ines may be drav    | wn from any part of the display to any      |
|             | other part. Howe   | ever, it may be in  | portant to note that the line may           |
|             | interpolate differ | rently right to lef | t, or left to right. This means that a line |
|             | drawn in white f   | rom right to left   | may not fully erase the same line           |
|             | drawn in black f   | rom left to right.  |                                             |
| Remembered  | No                 |                     |                                             |

### 8.6 Continue a Line

| Syntax      | Hexadecimal               | 0xFE 0x65 [x] [       | y]                                     |
|-------------|---------------------------|-----------------------|----------------------------------------|
| -           | Decimal                   | 254 101 [x] [y]       |                                        |
|             | ASCII                     | 254 "e" [x] [y]       |                                        |
| Parameters  | Parameter                 | Length                | Description                            |
|             | Х                         | 1                     | Left bounds.                           |
|             | У                         | 1                     | Top Bounds.                            |
| Description | This command w            | vill draw a line wi   | ith the current drawing color from the |
|             | last line end (x2, color. | y2) to $(x,y)$ . This | command uses the global drawing        |
|             |                           |                       |                                        |

Remembered No

### 8.7 Draw a Rectangle

| Syntax     | Hexadecimal | 0xFE 0x72 [co   | 0xFE 0x72 [color] [x1] [y1] [x2] [y2] |  |
|------------|-------------|-----------------|---------------------------------------|--|
|            | Decimal     | 254 114 [color  | ] [x1] [y1] [x2] [y2]                 |  |
|            | ASCII       | 254 "r" [color] | [x1] [y1] [x2] [y2]                   |  |
| Parameters | Parameter   | Length          | Description                           |  |
|            | color       | 1               | Drawing color (0: White, 1-255:       |  |
|            |             |                 | Black).                               |  |
|            | x1          | 1               | Left bounds.                          |  |
|            | y1          | 1               | Top Bounds.                           |  |
|            | x2          | 1               | Right Bounds.                         |  |
|            | y2          | 1               | Bottom Bounds.                        |  |

Description This command draws a rectangular box in the specified color (0: White, 1: Black). The top left corner is specified by (x1,y1) and the bottom right corner by (x2,y2).

Remembered No

#### 8.8 Drawing a Solid Rectangle

| Syntax      | Hexadecimal         | 0xFE 0x78 [co     | lor] [x1] [y1] [x2] [y2]                 |
|-------------|---------------------|-------------------|------------------------------------------|
|             | Decimal             | 254 120 [color]   | ] [x1] [y1] [x2] [y2]                    |
|             | ASCII               | 254 "x" [color]   | [x1] [y1] [x2] [y2]                      |
| Parameters  | Parameter           | Length            | Description                              |
|             | color               | 1                 | Drawing color (0: White, 1-255:          |
|             |                     |                   | Black).                                  |
|             | x1                  | 1                 | Left bounds.                             |
|             | y1                  | 1                 | Top Bounds.                              |
|             | x2                  | 1                 | Right Bounds.                            |
|             | y2                  | 1                 | Bottom Bounds.                           |
| Description | This command d      | raws a solid rect | tangle in the specified color (0: White, |
|             | 1: Black). The to   | op left corner is | specified by $(x1,y1)$ and the bottom    |
|             | right corner by (2  | x2,y2). Since thi | s command involves considerable          |
|             | processing overh    | ead, we strongly  | y recommend the use of flow control,     |
|             | particularly if the | e command is to   | be repeated frequently.                  |
|             |                     |                   | · · · ·                                  |

Remembered

### 8.9 Initializing a Bar Graph

No

| Syntax     | Hexadecimal | 0xFE 0x67 [refID] [type] [x1] [y1] [x2] [y2] |                            |
|------------|-------------|----------------------------------------------|----------------------------|
| -          | Decimal     | 254 103 [refID]                              | [type] [x1] [y1] [x2] [y2] |
|            | ASCII       | 254 "g" [refID]                              | [type] [x1] [y1] [x2] [y2] |
| Parameters | Parameter   | Length                                       | Description                |
| -          | refID       | 1                                            | Reference number           |
|            | type        | 1                                            | Type of bar graph.         |
|            | x1          | 1                                            | Left bounds.               |
|            | y1          | 1                                            | Top Bounds.                |
|            | x2          | 1                                            | Right Bounds.              |
|            | y2          | 1                                            | Bottom Bounds.             |

Description This command initializes a bar graph referred to by number [reference number] of type [type] with size from (x1,y1) (top left) to (x2,y2) (bottom right). A maximum of 16 bar graphs with reference numbers from 0 to 15 can be initialized as:

| [type] | Direction  | <b>Bar Start Point</b> |
|--------|------------|------------------------|
| 0      | Vertical   | Bottom                 |
| 1      | Horizontal | Left                   |
| 2      | Vertical   | Тор                    |
| 3      | Horizontal | Right                  |

The bar graphs may be located anywhere on the display, but if they overlap, they will not display properly.

It is important that [x1] is less than [x2], and [y1] is less than [y2]. This command doesn't actually draw the graph, it must be filled in using the Fill Bar Graph command. The unit saves time by only drawing that part of the bar graph which has changed from the last write, so the representation on the screen may not survive a screen clear or other corrupting action. A write of value zero, followed by new values will restore the proper look of the bar graph. No

Remembered

#### 8.10 Drawing a Bar Graph

| Syntax      | Hexadecimal<br>Decimal | 0xFE 0x69 [ref] [value]<br>254 105 [ref] [value] |                                          |
|-------------|------------------------|--------------------------------------------------|------------------------------------------|
|             | ASCII                  | 254 "i" [ref] [va                                | lue]                                     |
| Parameters  | Parameter              | Length                                           | Description                              |
|             | ref                    | 1                                                | Initialized bar graph reference          |
|             |                        |                                                  | number.                                  |
|             | value                  | 1                                                | The number of pixels to fill.            |
| Description | Once the bar gra       | ph has been initia                               | lized it can be filled in using this     |
|             | command. This          | command sets the                                 | e bar graph specified by the [ref]       |
|             | number to fill in      | [value]. [value] is                              | s given in pixels and should not         |
|             | exceed the availa      | ble height/width                                 | of the graph. (If it does the graph will |
|             | simply be written      | n to its maximum                                 | size.)                                   |
|             |                        |                                                  |                                          |

Remembered No

#### 8.11 Initializing a Strip Chart

| Syntax | Hexadecimal | 0xFE 0x6A [refID] [x1] [y1] [x2] [y2] |
|--------|-------------|---------------------------------------|
|        | Decimal     | 254 106 [refID] [x1] [y1] [x2] [y2]   |
|        | ASCII       | 254 "j" [refID] [x1] [y1] [x2] [y2]   |

| Parameters  | Parameter                                                                                                    | Length                                                                                                    | Description                                                                                                    |  |  |  |
|-------------|----------------------------------------------------------------------------------------------------|----------------------------------------------------------------------------------------------------|----------------------------------------------------------------------------------------------------|--|--|--|
|             | refID                                                                                                    | 1                                                                                                    | Reference number                                                                                                    |  |  |  |
|             | x1                                                                                                    | 1                                                                                                    | Left bounds.                                                                                                    |  |  |  |
|             | y1                                                                                                    | 1                                                                                                    | Top Bounds.                                                                                                    |  |  |  |
|             | x2                                                                                                    | 1                                                                                                    | Right Bounds.                                                                                                    |  |  |  |
|             | y2                                                                                                    | 1                                                                                                    | Bottom Bounds.                                                                                                    |  |  |  |
| Description | A strip chart is a                                                                                                    | n area of the so                                                                                                    | creen reserved for horizontal scrolling.                                                                                                    |  |  |  |
|             | This is normally                                                                                                    | used as follow                                                                                                    | /S:                                                                                                    |  |  |  |
|             | <ul> <li>Initialize t screen.</li> <li>Draw a lir</li> <li>Shift the s</li> <li>Draw the smoothly can produ</li> </ul> NOTE If the s fixed width char | he strip chart, we segment at the trip chart to the next line segment at the next line segment way the strip chart is chart and the next line segment at the strip chart at the segment of the next line segment at the segment at the | which reserves the appropriate area of the<br>ne right or left side of the strip chart.<br>e right or left.<br>ent.<br>hart can produce a graph which scrolls<br>either direction. With text the strip chart<br>ffect.<br>ed with text we recommend the use of a 6 or 7 pixel wide<br>each character placed 8 pixels from the start of the previous |  |  |  |
|             |                                                                                                    |                                                                                                    |                                                                                                    |  |  |  |
|             | Up to 7 strip cha                                                                                                    | rts ([ref] = 0 -                                                                                                    | 6) may be defined. To initialize a strip                                                                                                    |  |  |  |
|             | chart the user m                                                                                                    | chart the user must define an area on the display in which to place the                                                                                                    |                                                                                                    |  |  |  |
|             | [x1] is the place                                                                                                    | r) is the top lef                                                                                                    | ump where the strip chert is to begin and                                                                                                    |  |  |  |
|             | [x1] is the row 7                                                                                                    | [x1] is the placement of the column where the strip chart is to begin and                                                                                                    |                                                                                                    |  |  |  |
|             | column of the ar                                                                                                    | $[y_1]$ is the row. The user must then define $[x_2]$ as the bottom right                                                                                                    |                                                                                                    |  |  |  |
|             | The definition of                                                                                                    | The definition of x must lie on byte boundaries. That is x must be                                                                                                    |                                                                                                    |  |  |  |
|             | defined as 0x00,<br>values.                                                                                                    | 0x08, 0x10, et                                                                                                    | c. This restriction does not apply to y                                                                                                    |  |  |  |
| Remembered  | No                                                                                                    |                                                                                                    |                                                                                                    |  |  |  |

## 8.12 Shifting a Strip Chart

| Syntax     | Hexadecimal<br>Decimal<br>ASCII | 0xFE 0x6B [ref]<br>254 107 [ref]<br>254 "k" [ref] |                                   |
|------------|---------------------------------|---------------------------------------------------|-----------------------------------|
| Parameters | Parameter                       | Length                                            | Description                       |
| -          | ref                             | 1                                                 | Reference number of a strip chart |
|            |                                 |                                                   | that has already been created.    |

Description This command shifts the strip chart left or right. [ref] determines both which strip chart is used and which direction it will shift. The direction is selected by the most significant bit (MSB):

- MSB: 0 shifts left
- MSB: 1 shifts right

For example if [ref] is 1:

- 254 107 1 (hex FE 6B 01) shifts left
- 254 107 129 (hex FE 6B 81) shifts right

This command shifts the contents of the area defined in the Initialize Strip Chart command 8 pixels at a time.

Remembered No

### 9 General Purpose Output

#### 9.1 Introduction

General purpose outputs allow you to connect devices, such as LEDs, to the GLK24064-16-1U and supply them with up to 10mA of current at 5V. The GLK24064-16-1U has 1 GPO which are software controlled, with functions to turn it on/off and set the power state for the next startup.

#### 9.2 General Purpose Output Off

| Syntax      | Hexadecimal     | 0xFE 0x56 [Nur   | n]                    |
|-------------|-----------------|------------------|-----------------------|
| -           | Decimal         | 254 86 [Num]     |                       |
|             | ASCII           | 254 "V" [Num]    |                       |
| Parameters  | Parameter       | Length           | Description           |
|             | Num             | 1                | GPO number.           |
| Description | This command tu | urns OFF general | purpose output [num]. |
|             |                 |                  |                       |
|             |                 |                  |                       |

**NOTE** OFF means that the output is pulled high.

Remembered Yes

#### 9.3 General Purpose Output On

| Syntax      | Hexadecimal     | 0xFE 0x57 [Nui    | n]                                 |
|-------------|-----------------|-------------------|------------------------------------|
| ·           | Decimal         | 254 87 [Num]      |                                    |
|             | ASCII           | 254 "W" [Num]     |                                    |
| Parameters  | Parameter       | Length            | Description                        |
|             | Num             | 1                 | GPO number.                        |
| Description | This command to | urns ON general j | purpose output [num]. The standard |
|             | GPO's on the GI | LK24064-16-1U     | output 20mA of current at 5V.      |
|             |                 |                   |                                    |
|             |                 |                   |                                    |
|             | NOTE ON me      | ans the output is | pulled low.                        |

Remembered Yes

#### 9.4 Set Startup GPO state

| Syntax      | Hexadecimal                                            | 0xFE 0xC3 [Nu                                                   | m] [state]                                                                                    |
|-------------|--------------------------------------------------------|-----------------------------------------------------------------|-----------------------------------------------------------------------------------------------|
| •           | Decimal                                                | 254 195 [Num]                                                   | [state]                                                                                       |
| Parameters  | Parameter                                              | Length                                                          | Description                                                                                   |
|             | Num                                                    | 1                                                               | GPO number.                                                                                   |
|             | state                                                  | 1                                                               | Startup state (0: Off, 1: On)                                                                 |
| Description | This command w<br>up. A value of o<br>while a value of | vill set the startup<br>ne will cause the<br>one will cause the | o state for the GPO on the next power<br>GPO to be off on the next startup<br>e GPO to be on. |

**NOTE** This command does not affect the current state of the GPO.

Remembered Always

### 10 Keypad

#### 10.1 Introduction

The GLK24064-16-1U supports up to a 16 key, matrix style, keypad and may be configured to allow key presses to be automatically transmitted via RS-232 or polled through I<sup>2</sup>C. The GLK24064-16-1U also allows for auto-repeating key presses, and remapping of all keypad character codes.

The connector is not keyed so the keypad will probably plug in either of two ways. The display will not be damaged by reversing the connector. However, the keypad will generate a different ASCII character mapping for each position. If the connector has fewer than 10 pins it should be centered on the display connector. The keypad is scanned whenever a key is pressed; there is no continuous key scan. This means that key presses are dealt with immediately without any appreciable latency. This also prevents electrical noise which is often caused by continuous key scans. **NOTE** Please note that keypads may be laid out in a different pattern. If this is the case, the user will need to interpret the key codes differently. Also included are two extra pins on each end of the connector to be used for ground strapping. This can be used in conjunction with your keypad if a ground strap connection is required or if a common ground connection is needed.

#### 10.1.1 I2C Interface

The keypad is read by I2C master read. In short, this means that a read of the module will always return the first unread key press. A read is initiated by writing to the module with its base address plus 1, then clocking the module's return byte after the module releases the SDA line. Much more detail on this basic I2C function can be found in the I2C specification by Phillips.

#### 10.1.2 RS232 Interface

By default on any press of a key, the module will immediately send out the key code at the selected baud rate. This behavior can be modified using commands found in the next section.

#### 10.2 Auto Transmit Key Presses On

| Syntax                                                                                                    | Hexadecimal<br>Decimal<br>ASCII | 0xFE 0x41<br>254 65<br>254 "A"                                                                              |
|----------------------------------------------------------------------------------------------------|---------------------------------|----------------------------------------------------------------------------------------------------|
| Description In this mode, all key presses are sent i<br>without the use of the poll keypad con<br>on power up. |                                 | key presses are sent immediately to the host system<br>of the poll keypad command. This is the default mode |
|                                                                                                    | <b>NOTE</b> This co             | ommand is not available in I2C.                                                                             |
| <b>D</b>                                                                                                    |                                 |                                                                                                    |

Remembered Yes Default On

#### 10.3 Auto Transmit Key Presses Off

| Syntax | Hexadecimal | 0xFE 0x4F |
|--------|-------------|-----------|
|        | Decimal     | 254 79    |
|        | ASCII       | 254 "O"   |

Description In this mode, up to 10 key presses are buffered until the unit is polled by the host system, via the poll keypad command 254 38. Issuing this command places the unit in polled mode.

**NOTE** This command is not available in I2C.

Remembered Yes

#### 10.4 Poll Key Press

| Syntax      | Hexadecimal                                                                | 0xFE 0x26                                              |  |
|-------------|----------------------------------------------------------------------------|--------------------------------------------------------|--|
|             | Decimal                                                                    | 254 38                                                 |  |
|             | ASCII                                                                      | 254 "&"                                                |  |
| Description | This command re                                                            | eturns any buffered key presses via the RS-232         |  |
|             | interface. The ho                                                          | ost system must be set up to receive key codes. When   |  |
|             | the display receives this command, it will immediately return any          |                                                        |  |
|             | buffered key pres                                                          | sses which may have not been read already. If there is |  |
|             | more than one key press buffered, then the high order bit (MSB) of the     |                                                        |  |
|             | returned key code will be set (1). If this is the only buffered key press, |                                                        |  |
|             | then the MSB will be cleared (0). If there are no buffered key presses,    |                                                        |  |
|             | then the returned code will be 0x00. Please note that to make use of this  |                                                        |  |
|             | command, the "A                                                            | Auto Transmit Key Presses" mode should be off.         |  |

**NOTE** This command is not available in I2C. To read keys in I2C mode, one just needs to address the module and read a byte. No preceding commands are necessary. If there are no keys pressed the read will result in a 0x00.

Remembered

#### 10.5 Clear Key Buffer

No

| Syntax      | Hexadecimal<br>Decimal<br>ASCII                                                                                    | 0xFE 0x45<br>254 69<br>254 "E"                                                                                                    |
|-------------|----------------------------------------------------------------------------------------------------|----------------------------------------------------------------------------------------------------|
| Description | This command c<br>the user presses<br>key presses may<br>between menu c<br>also be used, in c<br>resets for whatev | lears any unread key presses. In a menu application, if<br>a key which changes the menu context, any following<br>be inaccurate and can be cleared out of the buffer<br>hanges to prevent jumping around the menu tree. It may<br>effect, to reset the keypad in case the host application<br>ver reason. |

Remembered No

### 10.6 Set Debounce Time

| Syntax      | Hexadecimal                                                                                                   | 0xFE 0x55 [time]                                                                                    |                                                                                                    |
|-------------|----------------------------------------------------------------------------------------------------|----------------------------------------------------------------------------------------------------|----------------------------------------------------------------------------------------------------|
|             | Decimal                                                                                                    | 254 85 [time]                                                                                       |                                                                                                    |
|             | ASCII                                                                                                    | 254 "U" [time]                                                                                      |                                                                                                    |
| Parameters  | Parameter                                                                                                    | Length                                                                                              | Description                                                                                                    |
|             | time                                                                                                    | 1                                                                                                   | Debounce time in increments of                                                                                                    |
|             |                                                                                                    |                                                                                                    | 6.554ms (0 - 255).                                                                                                    |
| Description | This command s<br>types with the ex<br>varying time, de<br>value is in increa<br>module is 8 (abo<br>keypads. | ets the time betw<br>sception of latche<br>pending on their<br>ments of 6.554ms<br>out 52ms), which | een key press and key read. All key<br>ed piezo switches will 'bounce' for a<br>physical characteristics. The [time]<br>s. The default debounce time for the<br>is adequate for most membrane |
| Remembered  | Yes                                                                                                    |                                                                                                    |                                                                                                    |
| Default     | 8                                                                                                    |                                                                                                    |                                                                                                    |

### 10.7 Set Auto Repeat Mode

| Syntax     | Hexadecimal | 0xFE 0x7E [mo  | de]                             |
|------------|-------------|----------------|---------------------------------|
|            | Decimal     | 254 126 [mode] |                                 |
|            | ASCII       | 254 "~" [mode] |                                 |
| Parameters | Parameter   | Length         | Description                     |
|            | mode        | 1              | Auto Repeat Mode (0: Resend Key |
|            |             |                | , 1: Key Up/Down)               |

| Description            | Two auto repeat modes are available and are set via the same command:                                                                                                    |
|------------------------|----------------------------------------------------------------------------------------------------|
|                        | <ul> <li>Resend Key Mode: 0x00</li> <li>Key Up/Down Mode: 0x01</li> </ul>                                                                                                    |
|                        | <b>Resend Key Mode</b> This mode is similar to the action of a keyboard on a PC. In this mode, when a key is held down, the key code is transmitted immediately followed by a 1/2 second delay. After this delay, key codes will be sent via the RS-232 interface at a rate of about 5 codes per second. This mode has no effect if polling or if using the I <sup>2</sup> C interface.                                                                                                    |
|                        | <b>Key Up/Down Mode</b> This mode may be used when the typematic parameters of the "Resend Key Code" mode are unacceptable or if the unit is being operated in polled mode. The host system detects the press of a key and simulates an auto repeat inside the host system until the key release is detected. In this mode, when a key is held down, the key code is transmitted immediately and no other codes will be sent until the key is released. On the release of the key, the key release code transmitted will be a value equal to the key down code plus 20 hex. |
| Remembered<br>Examples | Yes<br>When the key code associated with key 'P' (0x50) is pressed, the release<br>code is 'p' (0x70). In RS-232 polled mode or via the $I^2C$ , the "Key<br>Down / Key Up" codes are used; however, the user should be careful of<br>timing details. If the poll rate is slower than the simulated auto-repeat it<br>is possible that polling for a key up code will be delayed long enough<br>for an unwanted key repeat to be generated.                                                                                                    |

### 10.8 Auto Repeat Mode Off

| Syntax      | Hexadecimal    | 0xFE 0x60                                           |
|-------------|----------------|-----------------------------------------------------|
|             | Decimal        | 254 96                                              |
|             | ASCII          | 254 "'"                                             |
| Description | This command t | urns auto repeat mode off. See Set Auto Repeat Mode |
| Remembered  | No             |                                                     |

### 10.9 Assign Keypad Codes

| Syntax | Hexadecimal | 0xFE 0xD5 [KDown] [KUp] |
|--------|-------------|-------------------------|
|        | Decimal     | 254 213 [KDown] [KUp]   |

| Parameters  | Pa                                                      | ramet                     | er                    |                          | Lei                    | ۱g           | th                      | I                         | Desci                 | riptio                 | on                      |                                                                              |
|-------------|---------------------------------------------------------|---------------------------|-----------------------|--------------------------|------------------------|--------------|-------------------------|---------------------------|-----------------------|------------------------|-------------------------|------------------------------------------------------------------------------|
|             | KI                                                      | Down                      |                       |                          | 1                      | 6            |                         | ł                         | Key d                 | lowr                   | n cod                   | les                                                                          |
|             | KU                                                      | Jp                        |                       |                          | 1                      | 6            |                         | I                         | Key u                 | ip co                  | odes                    |                                                                              |
| Description | This<br>to th<br>tran                                   | s com<br>ne key<br>smitte | mand<br>pres<br>ed wi | l will<br>ses o<br>ll be | allov<br>n the<br>used | v<br>n<br>fc | you<br>natri:<br>or the | to rea<br>x styl<br>e kev | assig<br>le ke<br>dow | n the<br>y pao<br>n co | e key<br>d. Tł<br>des a | codes that correspond<br>ne first 16 bytes that are<br>and the next 16 bytes |
|             | that are transmitted will be used for the key up codes. |                           |                       |                          | odes.                  |              |                         |                           |                       |                        |                         |                                                                              |
|             |                                                         | Ke                        | y Do                  | wn                       |                        |              |                         | K                         | ley U                 | p                      |                         |                                                                              |
|             |                                                         | 1                         | 2                     | 3                        | 4                      |              |                         | 1                         | 2                     | 3                      | 4                       |                                                                              |
|             | 1                                                       | Α                         | В                     | С                        | D                      |              | 1                       | а                         | b                     | С                      | d                       |                                                                              |
|             | 2                                                       | Е                         | F                     | G                        | Η                      |              | 2                       | e                         | f                     | g                      | h                       |                                                                              |
|             | 3                                                       | Ι                         | J                     | Κ                        | L                      |              | 3                       | i                         | j                     | k                      | 1                       |                                                                              |
|             | 4                                                       | Μ                         | Ν                     | 0                        | Р                      |              | 4                       | m                         | n                     | 0                      | р                       |                                                                              |
| Remembered  | Alw                                                     | ays                       | •                     | -                        | •                      |              |                         | •                         | -                     | •                      | •                       |                                                                              |

### **11 Display Functions**

#### 11.1 Introduction

The GLK24064-16-1U employs software controlled display settings, which allow for control over, clearing the screen, changing the brightness and contrast or setting timers for turning it on or off. The combination of these allow you complete software control over your display's appearance.

#### 11.2 Clear Screen

| Syntax      | Hexadecimal                        | 0xFE 0x58                                                                                                    |
|-------------|------------------------------------|----------------------------------------------------------------------------------------------------|
| -           | Decimal                            | 254 88                                                                                                    |
|             | ASCII                              | 254 "X"                                                                                                    |
| Description | This command of the top left posit | clears the display and resets the text insertion position to tion of the screen defined in the font metrics. |
| Remembered  | No                                 |                                                                                                    |

### 11.3 Display On

| Syntax     | Hexadecimal<br>Decimal<br>ASCII | 0xFE 0x42 [min<br>254 66 [min]<br>254 "B" [min] | 1]                                                |
|------------|---------------------------------|-------------------------------------------------|---------------------------------------------------|
| Parameters | Parameter                       | Length                                          | Description                                       |
|            | min                             | 1                                               | Minutes before turning the display on (0 to 100). |

| Description | This command turns the display on after the [minutes] timer has<br>expired, with a one-hundred minute maximum timer. A time of 0<br>specifies that the display should turn on immediately and stay on. When<br>this command is sent while the remember function is on, the timer will<br>reset and begin after power up. |
|-------------|----------------------------------------------------------------------------------------------------|
| Remembered  | Yes                                                                                                    |
| Default     | 0                                                                                                    |

### 11.4 Display Off

| Syntax      | Hexadecimal                           | 0xFE 0x46                                                                                    |
|-------------|---------------------------------------|----------------------------------------------------------------------------------------------|
| -           | Decimal                               | 254 70                                                                                       |
|             | ASCII                                 | 254 "F"                                                                                      |
| Description | This command to<br>remain off until a | urns the display off immediately. The display will a 'Display On' command has been received. |

Remembered Yes

### 11.5 Set Brightness

| Syntax      | Hexadecimal                       | 0xFE 0x99 [bi                          | rightness]                                                              |
|-------------|-----------------------------------|----------------------------------------|-------------------------------------------------------------------------|
|             | Decimal                           | 254 153 [brig]                         | ntness                                                                  |
| Parameters  | Parameter                         | Length                                 | Description                                                             |
|             | brightness                        | 1                                      | Display brightness setting (0 to                                        |
|             |                                   |                                        | 255).                                                                   |
| Description | This command s<br>on, this comman | sets the display  <br>nd acts the same | [brightness]. If the remember function is as 'Set and Save Brightness'. |
| Remembered  | Yes                               |                                        |                                                                         |
| Default     | 255                               |                                        |                                                                         |

### 11.6 Set and Save Brightness

| Syntax      | Hexadecimal    | 0xFE 0x98 [brightness] |                                    |
|-------------|----------------|------------------------|------------------------------------|
|             | Decimal        | 254 152 [bright        | tness]                             |
| Parameters  | Parameter      | Length                 | Description                        |
|             | brightness     | 1                      | Backlight setting (0 to 255).      |
| Description | This command s | ets and saves the      | e display [brightness] as default. |
| Remembered  | Always         |                        |                                    |

Matrix Orbital

### 11.7 Set Backlight Base Colour

| Syntax      | Hexadecimal 0xFE 0x82 [Red] [Green] [Blue]                                     |  |  |  |  |  |
|-------------|--------------------------------------------------------------------------------|--|--|--|--|--|
| Parameters  | Parameter Length Description                                                   |  |  |  |  |  |
|             | Red 1 Red brightness (0 to 255).                                               |  |  |  |  |  |
|             | Green 1 Green brightness (0 to 255).                                           |  |  |  |  |  |
|             | Blue 1 Blue brightness (0 to 255).                                             |  |  |  |  |  |
| Description | This command sets the colour of the backlight. After this command is           |  |  |  |  |  |
|             | set the set brightness commands will vary the intensity of this colour.        |  |  |  |  |  |
|             | <b>NOTE</b> This command is only valid on displays with Tri-Colour backlights. |  |  |  |  |  |
| Remembered  | Always                                                                         |  |  |  |  |  |
| Default     | 255, 255, 255 (white)                                                          |  |  |  |  |  |
| Syntax      | Hexadecimal 0xFE 0x50 [contrast]                                               |  |  |  |  |  |
| Syntax      | Hexadecimal 0xFE 0x50 [contrast]                                               |  |  |  |  |  |
|             | Decimal 254 80 [contrast]                                                      |  |  |  |  |  |
| Demonsterne | ASCII 254 P [contrast]                                                         |  |  |  |  |  |
| Parameters  | contrast 1 Contrast value (0 to 255)                                           |  |  |  |  |  |
| Description | This command sets the display's contrast to [contrast] where [contrast]        |  |  |  |  |  |
| Description | is a value between 0x00 and 0xFF (between 0 to 255). Lower values              |  |  |  |  |  |
|             | cause 'on' elements in the display area to appear lighter, while higher        |  |  |  |  |  |
|             | values cause 'on' elements to appear darker. Lighting and temperature          |  |  |  |  |  |
|             | conditions will affect the actual value used for optimal viewing.              |  |  |  |  |  |
|             | Individual display modules will also differ slightly from each other in        |  |  |  |  |  |
|             | appearance. In addition, values for optimal viewing while the display          |  |  |  |  |  |
|             | backlight is on may differ from values used when backlight is off.             |  |  |  |  |  |
|             | This command does not save the [contrast] value, and is lost after power       |  |  |  |  |  |
|             | down; but this command has the option of remembering the settings              |  |  |  |  |  |
|             | when issued with the Remember function 'on'. When this is the case,            |  |  |  |  |  |
|             | this command is the same as the Set and Save Contrast command.                 |  |  |  |  |  |
| D           | Vac                                                                            |  |  |  |  |  |

Default 128

### 11.9 Set and Save Contrast

| Syntax      | Hexadecimal         | 0xFE 0x91 [co      | ontrast]                                                     |
|-------------|---------------------|--------------------|--------------------------------------------------------------|
| -           | Decimal             | 254 145 [cont      | rast]                                                        |
| Parameters  | Parameter           | Length             | Description                                                  |
|             | contrast            | 1                  | Contrast value (0 to 255).                                   |
| Description | This command s      | sets the display's | s contrast to [contrast], where [contrast]                   |
|             | is a value betwe    | en 0x00 and 0x1    | FF (between 0 to 255). Lower values                          |
|             | cause 'on' elem     | ents in the displa | ay area to appear lighter, while higher                      |
|             | values cause 'or    | n' elements to ap  | pear darker. Lighting conditions will                        |
|             | affect the actual   | value used for o   | pptimal viewing. Individual display                          |
|             | modules will als    | so differ slightly | from each other in appearance. In                            |
|             | addition, values    | for optimal view   | ving while the display backlight is on                       |
|             | may differ from     | values used wh     | en backlight is off.                                         |
|             | -                   |                    | -                                                            |
|             | -                   |                    |                                                              |
|             | <b>NOTE</b> This co | ommand saves the   | ne [contrast] value so that it is not lost after power down. |
|             |                     |                    |                                                              |
| Remembered  | Yes                 |                    |                                                              |
| Default     | 128                 |                    |                                                              |
|             |                     |                    |                                                              |

### 12 Filesystem

#### 12.1 Introduction

The GLK24064-16-1U incorporates a 16 Kbyte on board flash memory in order to allow font and bitmap files to be transfered directly onto the display and recalled whenever necessary. The filesystem can address font and bitmap files combined up to 16 Kbytes. This section covers uploading, downloading, deleting and moving files, as well as getting the remaining space or wiping the filesystem.

#### 12.1.1 File Upload Protocol

In order to allow fonts and bitmaps to be uploaded to the on board flash memory Matrix Orbital has developed a simple protocol that supports RS-232/TTL or  $I^2C$  communications. In order to begin a file transmission the first step will be to provide the display module with the appropriate command bytes, meaning the command prefix, 0xFE, followed by the command number, 0x24 for a font file, or 0x5E for a bitmap file. This will begin the file transfer sequence. The next step will be to request a reference identification number (ref ID) which will allow you to identify the file for future use. Reference ID numbers can be any byte between 0x01 and 0xFF, however each ID must be unique. Once you have transmitted the refID, the display module will immediately echo the byte if the ID is not in use, however if the ID is in use it will decline the ID by sending a decline byte, 0x08, and terminate the session. Once you have received confirmation that the refID is not in use, you may then confirm the echo by sending a confirm byte, 0x01, or report a byte error by sending a decline byte, 0x08, this will will terminate the session.

The next part of uploading a font file is to provide the display module with the two byte file size of the data that you wish to transfer, LSB to MSB. The LSB must be transmitted first and will be echoed by the

module. You must confirm the echo with a 0x01, or report a byte error by sending a decline byte, 0x08. Second you may transfer the MSB, after receiving the MSB the display module will echo the byte and then send a confirm, 0x01, if the file fits, or decline byte, 0x08 and terminate the session.

| Byte | Description                               |
|------|-------------------------------------------|
| 0x01 | Confirm: Will continue the file transfer. |
| 0x08 | Decline: Terminate the session.           |

The last part of uploading a font file is to upload the file data. After transmitting each byte of the file the module will echo the byte and wait for a confirmation byte of 0x01 until the file has completed uploading. Below is an example of uploading the font file which we created in *Section 5.1.2 on page 23*.

| Host:   | <pre>Transmit(0xFE); Transmit(0x24); Transmit(0x03);</pre> | //Command Prefix<br>//Font file upload command<br>//Request file ID for font file |
|---------|------------------------------------------------------------|-----------------------------------------------------------------------------------|
| Module: | Echo(0x03);                                                | //Accept request for file ID, by echoing the request                              |
| Host:   | Receive();<br>Confirm(0x01);<br>Transmit(0x19);            | //Receive the echo<br>//Confirm File ID<br>//Transmit the file size LSB           |
| Module: | Echo(0x19);<br>File Size = 0x19                            | //Echo the LSB<br>9                                                               |
| Host:   | Receive();<br>Confirm(0x01);<br>Transmit(0x00);            | //Receive LSB echo<br>//Confirm the LSB<br>//Transmit MSB                         |
| Module: | Echo(0x00);<br>FileFits(0x01);                             | //Echo MSB<br>//Send confirmation that the file fits                              |
| Host:   | Receive();<br>Transmit(0x05);                              | //Receive confirmation<br>//Begin transmit of file data                           |
| Module: | Echo(0x05);                                                | //Echo first byte from file                                                       |
| Host:   | Receive();<br>Confirm(0x01);<br>Transmit(0x07);            | //Receive echo<br>//Confirm echo<br>//Transmit second byte of file data           |
| etc     |                                                            |                                                                                   |

Matrix Orbital

#### NOTES

- The GLK24064-16-1U has watch dog timer, set to 2.1 seconds in between transmissions, in order prevent the display module from staying in a waiting state.
- Once the timeout has been reached the timer will reset the display and issue a 0xFE 0xD4 response to the host to signal that this has happened.

### 12.2 Wipe Filesystem

| Syntax      | Hexadecimal                                                                    | 0xFE 0x21 0x59 0x21                                                                                                    |
|-------------|--------------------------------------------------------------------------------|----------------------------------------------------------------------------------------------------|
| •           | Decimal                                                                        | 254 33 89 33                                                                                                    |
|             | ASCII                                                                          | 254 "!" "Y" "!"                                                                                                    |
| Description | This command or<br>removes all font<br>cursor position,<br>that it is three by | completely erases the display's non-volatile memory. It<br>is, font metrics, bitmaps, and settings (current font,<br>communication speed, etc.). It is an "odd" command in<br>ytes in length in order to prevent accidental execution. |

Remembered Yes

#### 12.3 Deleting a File

| Syntax                  | Hexadecimal                                                                                      | 0xFE 0xAD [type] [refID] |                                     |
|-------------------------|--------------------------------------------------------------------------------------------------|--------------------------|-------------------------------------|
| -                       | Decimal                                                                                          | 254 173 [type]           | [refID]                             |
| Parameters              | Parameter                                                                                        | Length                   | Description                         |
|                         | type                                                                                             | 1                        | Type of file (0:Font, 1:Bitmap)     |
|                         | refID                                                                                            | 1                        | Reference ID of the file to delete. |
| Description             | This command e                                                                                   | rases a single file      | e at a time within the              |
|                         | GLK24064-16-1                                                                                    | U memory when            | given two parameters: [type] and    |
|                         | [ref]. The file type and reference number are defined when the file saved to the GLK24064-16-1U. |                          |                                     |
|                         |                                                                                                  |                          |                                     |
|                         |                                                                                                  |                          |                                     |
| • $[type] = 1$ : Bitmap |                                                                                                  |                          |                                     |

• [type] = 0: Font

Remembered Yes

#### 12.4 Get Filesystem Space

| Syntax | Hexadecimal | 0xFE 0xAF |
|--------|-------------|-----------|
|        | Decimal     | 254 175   |

Description This command will return 4 bytes, LSB to MSB for how many bytes are remaining in the 16 KB on board memory.

Remembered No

#### 12.5 Get Filesystem Directory

Syntax

Hexadecimal0xFE 0xB3Decimal254 179

Description

This command will return a directory of the contents of the file system. The first byte returned will be a hex value representing the number of entries in the filesystem, followed by four bytes for each entry. See the following tables:

|       | Filesystem Header                       |
|-------|-----------------------------------------|
| Bytes | Description                             |
| 1     | Hex value representing the number       |
|       | of entries in the filesystem            |
|       | File Entry                              |
| Bytes | Description                             |
| 1     | Flag: Hex value of 0x00 indicates       |
|       | that this file entry has not been used. |
| 1     | FileID/Type: 1st bit is the file type   |
|       | (0: Font, 1: Bitmap). Next 7 bits are   |
|       | the file ID.                            |
| 1     | File Size: LSB                          |
| 1     | File Size: MSB                          |
| No    |                                         |

Remembered

### 12.6 Filesystem Upload

| Syntax      | Hexadecimal                          | 0xFE 0xB0 [dat              | a]                                |
|-------------|--------------------------------------|-----------------------------|-----------------------------------|
|             | Decimal                              | 254 176 [data]              |                                   |
| Parameters  | Parameter                            | Length                      | Description                       |
|             | data                                 | 4                           | LSB to MSB filesystem image data  |
| Description | This command v<br>to the display (1) | vill upload a four<br>6KB). | byte filesystem image, LSB to MSB |

Remembered Always

#### 12.7 Downloading a File

| Syntax      | Hexadecimal                                      | 0xFE 0xB2 [Ty                        | ype] [refID]                                                                   |
|-------------|--------------------------------------------------|--------------------------------------|--------------------------------------------------------------------------------|
| -           | Decimal                                          | 254 178 [Type]                       | [refID]                                                                        |
| Parameters  | Parameter                                        | Length                               | Description                                                                    |
|             | Туре                                             | 1                                    | File type (0:Font File, 1:Bitmap)                                              |
|             | refID                                            | 1                                    | Reference ID number                                                            |
| Description | Download a spe<br>the length of the<br>the file. | cified file from the file (LSB to MS | he filesystem. The first 4 bytes will be SB) followed by the data contained in |
| Remembered  | No                                               |                                      |                                                                                |

#### 12.8 Moving a File

| Syntax      | Hexadecimal         | 0xFE 0xB4 [oldT] [oldID] [newT] [newID] |                                             |
|-------------|---------------------|-----------------------------------------|---------------------------------------------|
| -           | Decimal             | 254 180 [oldT]                          | ] [oldID] [newT] [newID]                    |
| Parameters  | Parameter           | Length                                  | Description                                 |
|             | oldT                | 1                                       | Old file type                               |
|             | oldID               | 1                                       | Old file ID                                 |
|             | newT                | 1                                       | New file type                               |
|             | newID               | 1                                       | New file ID                                 |
| Description | This command c      | an be used to m                         | ove a file to a new file ID, or correct the |
|             | type of a file that | t was uploaded i                        | incorrectly. The command first checks       |
|             | to see if there is  | a file identified                       | by [oldT] and [oldID]. If it does exist,    |
|             | and there is no fi  | ile already with                        | the desired type and ID, the ID and type    |
|             | of the old file wi  | ll be changed to                        | [newT] and [newID] respectively.            |
| Remembered  | Always              |                                         |                                             |

### 13 Data Security

#### 13.1 Introduction

Ensuring that your GLK24064-16-1U display's exactly what you want it to can be the difference between a projects success and failure. This is why we incorporate features such as Data Lock into the GLK24064-16-1U With this new feature you now are in control over of how and when settings will be changed so there is no need to worry about the module acting exactly like you expected it to because all the settings may be locked and remembered for the next power up.

#### 13.2 Set Remember

| Syntax      | Hexadecimal                                                                            | 0xFE 0x93 [s                                                     | witch]                                                                                                    |                |
|-------------|----------------------------------------------------------------------------------------|------------------------------------------------------------------|----------------------------------------------------------------------------------------------------|----------------|
|             | Decimal                                                                                | 254 147 [swit                                                    | ch]                                                                                                    |                |
| Parameters  | Parameter                                                                              | Length                                                           | Description                                                                                                    |                |
|             | switch                                                                                 | 1                                                                | 0: Do not remember, 1: Remember                                                                                |                |
| Description | This command a                                                                         | allows you to sy                                                 | vitch the remember function on and off.                                                                        |                |
|             | To use the reme                                                                        | mber function,                                                   | set remember to on, then set all of the                                                                        |                |
|             | settings that you                                                                      | wish to save, s                                                  | ettings that are listed as 'Remember:                                                                          |                |
|             | Yes' support bei                                                                       | ng saved into the                                                | ne non-volatile memory. After you have                                                                         |                |
|             | set all of the cor                                                                     | nmands that yo                                                   | u wish to save, you may then cycle the                                                                         |                |
|             | power and check                                                                        | k the display se                                                 | ttings to ensure that all the settings have                                                                    |                |
|             | been served. If w                                                                      | ou wish to use                                                   | comombar again after excline the power                                                                         |                |
|             | been saveu. If y                                                                       | ou wish to use                                                   | emember again after cycling the power,                                                                         |                |
|             | you must set it t                                                                      | o on again.                                                      | emember again arter cycling the power,                                                                         |                |
|             | you must set it t                                                                      | o on again.                                                      | emember again arter cycling the power,                                                                         |                |
|             | you must set it t                                                                      | o on again.                                                      | emember again arter cycling the power,                                                                         |                |
|             | you must set it t                                                                      | o on again.                                                      | emember again arter cycning the power,                                                                         |                |
|             | • Writing to                                                                           | o on again.                                                      | nemory is time consuming and slows down the operation                                                          | n of           |
|             | • Writing to<br>the displa                                                             | o on again.                                                      | nemory is time consuming and slows down the operation                                                          | n of           |
|             | <ul> <li>NOTES</li> <li>Writing to the displa</li> <li>Non-volat 100,000 ti</li> </ul> | o on again.<br>o non-volatile n<br>y.<br>tile memory ha          | nemory is time consuming and slows down the operations a 'write limit' and may only be changed approximations. | on of<br>itely |
| Domonborod  | • Writing to<br>the displa<br>• Non-volat<br>100,000 ti                                | o on again.<br>o non-volatile n<br>y.<br>tile memory ha          | nemory is time consuming and slows down the operations a 'write limit' and may only be changed approximations. | on of<br>ately |
| Remembered  | <ul> <li>NOTES</li> <li>Writing to the displa</li> <li>Non-volat 100,000 ti</li> </ul> | o on again.<br>o non-volatile n<br>y.<br>tile memory ha<br>imes. | nemory is time consuming and slows down the operations a 'write limit' and may only be changed approximations. | on of<br>ately |

### 13.3 Data Lock

| Syntax     | Hexadecimal | 0xFE 0xCA 0xF5 0xA0 [level] |                          |
|------------|-------------|-----------------------------|--------------------------|
|            | Decimal     | 254 202 245 160             | ) [level]                |
| Parameters | Parameter   | Length                      | Description              |
| _          | level       | 1                           | Sets the data lock level |

#### Description

Data lock, originally known as paranoia, allows you to lock the module from displaying information, as well as enables the protection of the filesystem and module settings. Each bit corresponds corresponds to a different lock level, while sending a zero will unlock your display as the following tables explains:

| Bit | Data Lock Level | Description                    |
|-----|-----------------|--------------------------------|
| 0-2 | Reserved        | Should be left 0               |
| 3   | Communication   | When this bit is set (1) the   |
|     | Speed Lock      | Baud Rate and I2C Slave        |
|     |                 | address are locked             |
| 4   | Setting Lock    | When this bit is set (1)       |
|     |                 | the display settings such      |
|     |                 | as backlight, contrast and     |
|     |                 | GPO settings are locked.       |
|     |                 | (Internal EEPROM)              |
| 5   | Filesystem Lock | When this bit is set (1)       |
|     |                 | the external EEPROM is         |
|     |                 | locked, this has the same      |
|     |                 | effect as the File System      |
|     |                 | Jumper                         |
| 6   | Command Lock    | When this bit is set (1) all   |
|     |                 | commands but commands          |
|     |                 | 202/203 are locked. (cmd       |
|     |                 | lock)                          |
| 7   | Display Lock    | When this bit is set $(1)$ the |
|     |                 | module is locked from dis-     |
|     |                 | playing any new informa-       |
|     |                 | tion. (text lock)              |

#### NOTES

- Sending a new data lock level will override the previous data lock level.
- Data lock levels may be combined.

| Remembered<br>Default<br>Examples | Always<br>0 |      |     |          |                          |
|-----------------------------------|-------------|------|-----|----------|--------------------------|
|                                   |             | Hex  | Dec | Binary   | Description              |
|                                   |             | 0x00 | 0   | 0        | Unlock                   |
|                                   |             | 0x50 | 80  | 01010000 | Setting and Command Lock |

#### 13.4 Set and Save Data Lock

| Syntax      | Hexadecimal                        | 0xFE 0xCB 0                       | xF5 0xA0 [level]                         |
|-------------|------------------------------------|-----------------------------------|------------------------------------------|
|             | Decimal                            | 254 203 245 1                     | 160 [level]                              |
| Parameters  | Parameter                          | Length                            | Description                              |
|             | level                              | 1                                 | Sets the data lock level                 |
| Description | This command v<br>section for more | will set and save<br>information. | e the data lock level. See the Data Lock |
| Remembered  | Always                             |                                   |                                          |
| Default     | 0                                  |                                   |                                          |

### 13.5 Dump the Filesystem

| Syntax      | Hexadecimal                                                  | 0xFE 0x30                                                                                                    |
|-------------|--------------------------------------------------------------|----------------------------------------------------------------------------------------------------|
|             | Decimal                                                      | 254 48                                                                                                    |
|             | ASCII                                                        | 254 "0"                                                                                                    |
| Description | This will allow y<br>will return a 4 b<br>up the file system | you to dump the filesystem for debugging purposes. It<br>yte value LSB to MSB followed by 16384 bytes making<br>m. |

Remembered No

#### 13.6 Writes the Customer Data

| Syntax      | Hexadecimal       | 0xFE 0x34 [data  | a]                                      |
|-------------|-------------------|------------------|-----------------------------------------|
|             | Decimal           | 254 52 [data]    |                                         |
|             | ASCII             | 254 "4" [data]   |                                         |
| Parameters  | Parameter         | Length           | Description                             |
|             | data              | 16               | Writes the customer data                |
| Description | Writes the custor | mer Data. 16 Byt | es of data can be saved in non-volatile |
|             | memory.           |                  |                                         |
|             |                   |                  |                                         |

Remembered No

### 13.7 Reads the Customer Data

| Syntax | Hexadecimal | 0xFE 0x35 |
|--------|-------------|-----------|
| -      | Decimal     | 254 53    |
|        | ASCII       | 254 "5"   |

Description Reads whatever was written by Write Customer Data.

Remembered No

### 14 Miscellaneous

#### 14.1 Introduction

This chapter covers the 'Report Version Number' and 'Read Module Type' commands. These commands can be particularly useful to find out more information about the display module before contacting technical support.

#### 14.2 Read Version Number

| Syntax      | Hexadecimal                         | 0xFE 0x36                                                                         |
|-------------|-------------------------------------|-----------------------------------------------------------------------------------|
| -           | Decimal                             | 254 54                                                                            |
|             | ASCII                               | 254 "6"                                                                           |
| Description | This command v<br>see the following | will return a byte representing the version of the module, g table as an example: |

| Hex Value | Version Number |
|-----------|----------------|
| 0x10      | Version 1.0    |
| 0x20      | Version 2.0    |
| 0x42      | Version 4.2    |

Remembered No

#### 14.3 Read Module Type

| Syntax | Hexadecimal | 0xFE 0x37 |
|--------|-------------|-----------|
|        | Decimal     | 254 55    |
|        | ASCII       | 254 "7"   |

Description This command will return a hex value corresponding to the model number of the module see the following table:

| Hex | Product ID      | Hex        | Product ID   |
|-----|-----------------|------------|--------------|
| 1   | LCD0821         | 36         | LK202-24-USB |
| 2   | LCD2021         | 37         | VK202-24-USB |
| 5   | LCD2041         | 38         | LK204-24-USB |
| 6   | LCD4021         | 39         | VK204-24-USB |
| 7   | LCD4041         | <b>3A</b>  | PK162-12     |
| 8   | LK202-25        | 3B         | VK162-12     |
| 9   | LK204-25        | <b>3</b> C | MOS-AP-162A  |
| Α   | LK404-55        | 3D         | PK202-25     |
| В   | VFD2021         | <b>3E</b>  | MOS-AL-162A  |
| С   | VFD2041         | 40         | MOS-AV-202A  |
| D   | VFD4021         | 41         | MOS-AP-202A  |
| E   | VK202-25        | 42         | PK202-24-USB |
| F   | VK204-25        | 43         | MOS-AL-082   |
| 10  | GLC12232        | 44         | MOS-AL-204   |
| 13  | GLC24064        | 45         | MOS-AV-204   |
| 15  | GLK24064-25     | 46         | MOS-AL-402   |
| 22  | GLK12232-25-WBL | 47         | MOS-AV-402   |
| 24  | GLK12232-25-SM  | 48         | LK082-12     |
| 26  | GLK24064-16-1U  | 49         | VK402-12     |
| 27  | GLK19264-7-1U   | <b>4</b> A | VK404-55     |
| 28  | GLK12232-16-WBL | <b>4B</b>  | LK402-25     |
| 29  | GLK12232-16-SM  | <b>4</b> C | VK402-25     |
| 31  | LK404-AT        | <b>4D</b>  | PK204-25     |
| 32  | MOS-AV-162A     | 72         | GLK240128-25 |
| 33  | LK402-12        | 73         | LK404-25     |
| 34  | LK162-12        | 74         | VK404-25     |
| 35  | LK204-25PC      |            |              |
| No  |                 |            |              |

Remembered

### **15 Command Summary**

### 15.1 Communications

| Description           | Syntax      |                          | Page |
|-----------------------|-------------|--------------------------|------|
| Turn Flow Control On  | Hexadecimal | 0xFE 0x3A [full] [empty] | 18   |
|                       | Decimal     | 254 58 [full] [empty]    |      |
|                       | ASCII       | 254 ":" [full] [empty]   |      |
| Turn Flow Control Off | Hexadecimal | 0xFE 0x3B                | 19   |
|                       | Decimal     | 254 59                   |      |
|                       | ASCII       | 254 ";"                  |      |
| atrix Orbital         | GLK2        | 4064-16-1U               |      |

| Description                         | Syntax      |                   | Page |
|-------------------------------------|-------------|-------------------|------|
| Changing the I <sup>2</sup> C Slave | Hexadecimal | 0xFE 0x33 [adr]   | 19   |
| Address                             | Decimal     | 254 51 [adr]      |      |
|                                     | ASCII       | 254 "3" [adr]     |      |
| Changing the Baud Rate              | Hexadecimal | 0xFE 0x39 [speed] | 20   |
|                                     | Decimal     | 254 57 [speed]    |      |
|                                     | ASCII       | 254 "9" [speed]   |      |
| Setting a Non-Standard              | Hexadecimal | 0xFE 0xA4 [speed] | 21   |
| Baud Rate                           | Decimal     | 254 164 [speed]   |      |

### 15.2 Fonts

| Description              | Syntax      |                                        | Page |
|--------------------------|-------------|----------------------------------------|------|
| Uploading a Font File    | Hexadecimal | 0xFE 0x24 [refID] [size] [data]        | 25   |
|                          | Decimal     | 254 36 [refID] [size] [data]           |      |
|                          | ASCII       | 254 "\$" [refID] [size] [data]         |      |
| Setting the Current Font | Hexadecimal | 0xFE 0x31 [refID]                      | 25   |
|                          | Decimal     | 254 49 [refID]                         |      |
|                          | ASCII       | 254 "1" [refID]                        |      |
| Font Metrics             | Hexadecimal | 0xFE 0x32 [lm] [tm] [csp] [lsp] [srow] | 26   |
|                          | Decimal     | 254 50 [lm] [tm] [csp] [lsp] [srow]    |      |
|                          | ASCII       | 254 "2" [lm] [tm] [csp] [lsp] [srow]   |      |
| Set Box Space Mode       | Hexadecimal | 0xFE 0xAC [value]                      | 26   |
| -                        | Decimal     | 254 172 [value]                        |      |
|                          |             |                                        |      |

### 15.3 Text

| Description        | Syntax      |                       | Page |
|--------------------|-------------|-----------------------|------|
| Move Cursor Home   | Hexadecimal | 0xFE 0x48             | 27   |
|                    | Decimal     | 254 72                |      |
|                    | ASCII       | 254 "H"               |      |
| Setting the Cursor | Hexadecimal | 0xFE 0x47 [col] [row] | 28   |
| Position           | Decimal     | 254 71 [col] [row]    |      |
|                    | ASCII       | 254 "G" [col] [row]   |      |
| Setting the Cursor | Hexadecimal | 0xFE 0x79 [x] [y]     | 28   |
| Coordinate         | Decimal     | 254 121 [x] [y]       |      |
|                    | ASCII       | 254 "y" [x] [y]       |      |
| Auto Scroll On     | Hexadecimal | 0xFE 0x51             | 28   |
|                    | Decimal     | 254 81                |      |
|                    | ASCII       | 254 "Q"               |      |
| Auto Scroll Off    | Hexadecimal | 0xFE 0x52             | 29   |
|                    | Decimal     | 254 82                |      |
|                    | ASCII       | 254 "R"               |      |

### 15.4 Bitmaps

| Description             | Syntax      |                                 | Page |
|-------------------------|-------------|---------------------------------|------|
| Uploading a Bitmap File | Hexadecimal | 0xFE 0x5E [refID] [size] [data] | 29   |
|                         | Decimal     | 254 94 [refID] [size] [data]    |      |
|                         | ASCII       | 254 "^" [refID] [size] [data]   |      |
| Drawing a Bitmap from   | Hexadecimal | 0xFE 0x62 [refID] [X] [Y]       | 30   |
| Memory                  | Decimal     | 254 98 [refID] [X] [Y]          |      |
|                         | ASCII       | 254 "b" [refID] [X] [Y]         |      |
| Drawing a Bitmap        | Hexadecimal | 0xFE 0x64 [X] [Y] [W] [H] [D]   | 30   |
| Directly                | Decimal     | 254 100 [X] [Y] [W] [H] [D]     |      |
|                         | ASCII       | 254 "d" [X] [Y] [W] [H] [D]     |      |

### 15.5 Bar Graphs and Drawing

| Syntax      |                                                                                                    | Page                                                                                                    |
|-------------|----------------------------------------------------------------------------------------------------|----------------------------------------------------------------------------------------------------|
| Hexadecimal | 0xFE 0x63 [color]                                                                                                    | 31                                                                                                    |
| Decimal     | 254 99 [color]                                                                                                    |                                                                                                    |
| ASCII       | 254 "c" [color]                                                                                                    |                                                                                                    |
| Hexadecimal | 0xFE 0x70 [x] [y]                                                                                                    | 32                                                                                                    |
| Decimal     | 254 112 [x] [y]                                                                                                    |                                                                                                    |
| ASCII       | 254 "p" [x] [y]                                                                                                    |                                                                                                    |
| Hexadecimal | 0xFE 0x6C [color] [x1] [y1] [x2] [y2]                                                                                                    | 32                                                                                                    |
| Decimal     | 254 108 [color] [x1] [y1] [x2] [y2]                                                                                                    |                                                                                                    |
| ASCII       | 254 "l" [color] [x1] [y1] [x2] [y2]                                                                                                    |                                                                                                    |
| Hexadecimal | 0xFE 0x6C [x1] [y1] [x2] [y2]                                                                                                    | 32                                                                                                    |
| Decimal     | 254 108 [x1] [y1] [x2] [y2]                                                                                                    |                                                                                                    |
| ASCII       | 254 "l" [x1] [y1] [x2] [y2]                                                                                                    |                                                                                                    |
| Hexadecimal | 0xFE 0x65 [x] [y]                                                                                                    | 33                                                                                                    |
| Decimal     | 254 101 [x] [y]                                                                                                    |                                                                                                    |
| ASCII       | 254 "e" [x] [y]                                                                                                    |                                                                                                    |
| Hexadecimal | 0xFE 0x72 [color] [x1] [y1] [x2] [y2]                                                                                                    | 33                                                                                                    |
| Decimal     | 254 114 [color] [x1] [y1] [x2] [y2]                                                                                                    |                                                                                                    |
| ASCII       | 254 "r" [color] [x1] [y1] [x2] [y2]                                                                                                    |                                                                                                    |
| Hexadecimal | 0xFE 0x78 [color] [x1] [y1] [x2] [y2]                                                                                                    | 34                                                                                                    |
| Decimal     | 254 120 [color] [x1] [y1] [x2] [y2]                                                                                                    |                                                                                                    |
| ASCII       | 254 "x" [color] [x1] [y1] [x2] [y2]                                                                                                    |                                                                                                    |
| Hexadecimal | 0xFE 0x67 [refID] [type] [x1] [y1] [x2] [y2]                                                                                                    | 34                                                                                                    |
| Decimal     | 254 103 [refID] [type] [x1] [y1] [x2] [y2]                                                                                                    |                                                                                                    |
| ASCII       | 254 "g" [refID] [type] [x1] [y1] [x2] [y2]                                                                                                    |                                                                                                    |
| Hexadecimal | 0xFE 0x69 [ref] [value]                                                                                                    | 35                                                                                                    |
| Decimal     | 254 105 [ref] [value]                                                                                                    |                                                                                                    |
| ASCII       | 254 "i" [ref] [value]                                                                                                    |                                                                                                    |
|             | Syntax<br>Hexadecimal<br>Decimal<br>ASCII<br>Hexadecimal<br>Decimal<br>ASCII<br>Hexadecimal<br>Decimal<br>ASCII<br>Hexadecimal<br>Decimal<br>ASCII<br>Hexadecimal<br>Decimal<br>ASCII<br>Hexadecimal<br>Decimal<br>ASCII<br>Hexadecimal<br>Decimal<br>ASCII<br>Hexadecimal<br>Decimal<br>ASCII<br>Hexadecimal<br>Decimal<br>ASCII<br>Hexadecimal<br>Decimal<br>ASCII<br>Hexadecimal<br>Decimal<br>ASCII | SyntaxHexadecimal $0xFE 0x63 [color]$ Decimal $254 99 [color]$ ASCII $254 "c" [color]$ Hexadecimal $0xFE 0x70 [x] [y]$ Decimal $254 112 [x] [y]$ ASCII $254 "p" [x] [y]$ ASCII $254 "p" [x] [y]$ Hexadecimal $0xFE 0x6C [color] [x1] [y1] [x2] [y2]$ Decimal $254 108 [color] [x1] [y1] [x2] [y2]$ ASCII $254 108 [color] [x1] [y1] [x2] [y2]$ ASCII $254 "1" [color] [x1] [y1] [x2] [y2]$ ASCII $254 "108 [color] [x1] [y1] [x2] [y2]$ Decimal $0xFE 0x6C [x1] [y1] [x2] [y2]$ ASCII $254 108 [x1] [y1] [x2] [y2]$ Decimal $254 108 [x1] [y1] [x2] [y2]$ ASCII $254 "1" [x1] [y1] [x2] [y2]$ Hexadecimal $0xFE 0x65 [x] [y]$ Decimal $254 101 [x] [y]$ ASCII $254 "e" [x] [y]$ Hexadecimal $0xFE 0x72 [color] [x1] [y1] [x2] [y2]$ Decimal $254 114 [color] [x1] [y1] [x2] [y2]$ Decimal $254 114 [color] [x1] [y1] [x2] [y2]$ Decimal $254 114 [color] [x1] [y1] [x2] [y2]$ Decimal $254 114 [color] [x1] [y1] [x2] [y2]$ Decimal $254 114 [color] [x1] [y1] [x2] [y2]$ Decimal $254 114 [color] [x1] [y1] [x2] [y2]$ Decimal $254 114 [color] [x1] [y1] [x2] [y2]$ Decimal $254 114 [color] [x1] [y1] [x2] [y2]$ Decimal $254 114 [color] [x1] [y1] [x2] [y2]$ Decimal $254 114 [color] [x1] [y1] [x2] [y2]$ Decimal $254 103 [refID] [type] [x1] [y1] [x2] [y2]$ Decimal <td< td=""></td<> |

Matrix Orbital

| Description                | Syntax      |                                       | Page |
|----------------------------|-------------|---------------------------------------|------|
| Initializing a Strip Chart | Hexadecimal | 0xFE 0x6A [refID] [x1] [y1] [x2] [y2] | 35   |
|                            | Decimal     | 254 106 [refID] [x1] [y1] [x2] [y2]   |      |
|                            | ASCII       | 254 "j" [refID] [x1] [y1] [x2] [y2]   |      |
| Shifting a Strip Chart     | Hexadecimal | 0xFE 0x6B [ref]                       | 36   |
| - 1                        | Decimal     | 254 107 [ref]                         |      |
|                            | ASCII       | 254 "k" [ref]                         |      |

### 15.6 General Purpose Output

| Description            | Syntax      |                         | Page |
|------------------------|-------------|-------------------------|------|
| General Purpose Output | Hexadecimal | 0xFE 0x56 [Num]         | 37   |
| Off                    | Decimal     | 254 86 [Num]            |      |
|                        | ASCII       | 254 "V" [Num]           |      |
| General Purpose Output | Hexadecimal | 0xFE 0x57 [Num]         | 37   |
| On                     | Decimal     | 254 87 [Num]            |      |
|                        | ASCII       | 254 "W" [Num]           |      |
| Set Startup GPO state  | Hexadecimal | 0xFE 0xC3 [Num] [state] | 38   |
|                        | Decimal     | 254 195 [Num] [state]   |      |

### 15.7 Keypad

| Description          | Syntax      |                  | Page |
|----------------------|-------------|------------------|------|
| Auto Transmit Key    | Hexadecimal | 0xFE 0x41        | 39   |
| Presses On           | Decimal     | 254 65           |      |
|                      | ASCII       | 254 "A"          |      |
| Auto Transmit Key    | Hexadecimal | 0xFE 0x4F        | 39   |
| Presses Off          | Decimal     | 254 79           |      |
|                      | ASCII       | 254 "O"          |      |
| Poll Key Press       | Hexadecimal | 0xFE 0x26        | 40   |
|                      | Decimal     | 254 38           |      |
|                      | ASCII       | 254 "&"          |      |
| Clear Key Buffer     | Hexadecimal | 0xFE 0x45        | 40   |
|                      | Decimal     | 254 69           |      |
|                      | ASCII       | 254 "E"          |      |
| Set Debounce Time    | Hexadecimal | 0xFE 0x55 [time] | 41   |
|                      | Decimal     | 254 85 [time]    |      |
|                      | ASCII       | 254 "U" [time]   |      |
| Set Auto Repeat Mode | Hexadecimal | 0xFE 0x7E [mode] | 41   |
| 1.                   | Decimal     | 254 126 [mode]   |      |
|                      | ASCII       | 254 "~" [mode]   |      |
| Auto Repeat Mode Off | Hexadecimal | 0xFE 0x60        | 42   |
| 1 I                  | Decimal     | 254 96           |      |
|                      | ASCII       | 254 "'"          |      |
| trix Orbital         | GLK2        | 4064-16-1U       |      |

| Description         | Syntax      |                         | Page |
|---------------------|-------------|-------------------------|------|
| Assign Keypad Codes | Hexadecimal | 0xFE 0xD5 [KDown] [KUp] | 42   |
|                     | Decimal     | 254 213 [KDown] [KUp]   |      |

### 15.8 Display Functions

| Description             | Syntax      |                                | Page |
|-------------------------|-------------|--------------------------------|------|
| Clear Screen            | Hexadecimal | 0xFE 0x58                      | 43   |
|                         | Decimal     | 254 88                         |      |
|                         | ASCII       | 254 "X"                        |      |
| Display On              | Hexadecimal | 0xFE 0x42 [min]                | 43   |
|                         | Decimal     | 254 66 [min]                   |      |
|                         | ASCII       | 254 "B" [min]                  |      |
| Display Off             | Hexadecimal | 0xFE 0x46                      | 44   |
|                         | Decimal     | 254 70                         |      |
|                         | ASCII       | 254 "F"                        |      |
| Set Brightness          | Hexadecimal | 0xFE 0x99 [brightness]         | 44   |
|                         | Decimal     | 254 153 [brightness]           |      |
| Set and Save Brightness | Hexadecimal | 0xFE 0x98 [brightness]         | 44   |
|                         | Decimal     | 254 152 [brightness]           |      |
| Set Backlight Base      | Hexadecimal | 0xFE 0x82 [Red] [Green] [Blue] | 45   |
| Colour                  | Decimal     | 254 130 [Red] [Green] [Blue]   |      |
| Set Contrast            | Hexadecimal | 0xFE 0x50 [contrast]           | 45   |
|                         | Decimal     | 254 80 [contrast]              |      |
|                         | ASCII       | 254 "P" [contrast]             |      |
| Set and Save Contrast   | Hexadecimal | 0xFE 0x91 [contrast]           | 45   |
|                         | Decimal     | 254 145 [contrast]             |      |

### 15.9 Filesystem

| Description              | Syntax      |                          | Page |
|--------------------------|-------------|--------------------------|------|
| Wipe Filesystem          | Hexadecimal | 0xFE 0x21 0x59 0x21      | 48   |
|                          | Decimal     | 254 33 89 33             |      |
|                          | ASCII       | 254 "!" "Y" "!"          |      |
| Deleting a File          | Hexadecimal | 0xFE 0xAD [type] [refID] | 48   |
| -                        | Decimal     | 254 173 [type] [refID]   |      |
| Get Filesystem Space     | Hexadecimal | 0xFE 0xAF                | 48   |
|                          | Decimal     | 254 175                  |      |
| Get Filesystem Directory | Hexadecimal | 0xFE 0xB3                | 49   |
|                          | Decimal     | 254 179                  |      |
| Filesystem Upload        | Hexadecimal | 0xFE 0xB0 [data]         | 49   |
|                          | Decimal     | 254 176 [data]           |      |
| Downloading a File       | Hexadecimal | 0xFE 0xB2 [Type] [refID] | 49   |
| -                        | Decimal     | 254 178 [Type] [refID]   |      |
|                          |             |                          |      |

Matrix Orbital

| Description   | Syntax      |                                         | Page |
|---------------|-------------|-----------------------------------------|------|
| Moving a File | Hexadecimal | 0xFE 0xB4 [oldT] [oldID] [newT] [newID] | 50   |
|               | Decimal     | 254 180 [oldT] [oldID] [newT] [newID]   |      |

### 15.10 Data Security

| Description              | Syntax      |                             | Page |
|--------------------------|-------------|-----------------------------|------|
| Set Remember             | Hexadecimal | 0xFE 0x93 [switch]          | 51   |
|                          | Decimal     | 254 147 [switch]            |      |
| Data Lock                | Hexadecimal | 0xFE 0xCA 0xF5 0xA0 [level] | 51   |
|                          | Decimal     | 254 202 245 160 [level]     |      |
| Set and Save Data Lock   | Hexadecimal | 0xFE 0xCB 0xF5 0xA0 [level] | 53   |
|                          | Decimal     | 254 203 245 160 [level]     |      |
| Dump the Filesystem      | Hexadecimal | 0xFE 0x30                   | 53   |
|                          | Decimal     | 254 48                      |      |
|                          | ASCII       | 254 "0"                     |      |
| Writes the Customer Data | Hexadecimal | 0xFE 0x34 [data]            | 53   |
|                          | Decimal     | 254 52 [data]               |      |
|                          | ASCII       | 254 "4" [data]              |      |
| Reads the Customer Data  | Hexadecimal | 0xFE 0x35                   | 53   |
|                          | Decimal     | 254 53                      |      |
|                          | ASCII       | 254 "5"                     |      |

### 15.11 Miscellaneous

| Description         | Syntax      |           | Page |
|---------------------|-------------|-----------|------|
| Read Version Number | Hexadecimal | 0xFE 0x36 | 54   |
|                     | Decimal     | 254 54    |      |
|                     | ASCII       | 254 "6"   |      |
| Read Module Type    | Hexadecimal | 0xFE 0x37 | 54   |
|                     | Decimal     | 254 55    |      |
|                     | ASCII       | 254 "7"   |      |

### 15.12 Command By Number

| Comma | nd Descrip | tion Page      |                          |    |
|-------|------------|----------------|--------------------------|----|
| Hex   | Dec        | ASCII          |                          |    |
| 0x21  | 33         | "!"            | Wipe Filesystem          | 48 |
| 0x24  | 36         | <b>''</b> \$'' | Uploading a Font File    | 25 |
| 0x26  | 38         | "&"            | Poll Key Press           | 40 |
| 0x30  | 48         | "0"            | Dump the Filesystem      | 53 |
| 0x31  | 49         | "1"            | Setting the Current Font | 25 |

| Hex Dec ASCII                                           |    |
|---------------------------------------------------------|----|
|                                                         |    |
| 0x32 50 "2" Font Metrics                                | 26 |
| 0x33 51 "3" Changing the I <sup>2</sup> C Slave Address | 19 |
| 0x34 52 "4" Writes the Customer Data                    | 53 |
| 0x35 53 "5" Reads the Customer Data                     | 53 |
| 0x36 54 "6" Read Version Number                         | 54 |
| 0x37 55 "7" Read Module Type                            | 54 |
| 0x39 57 "9" Changing the Baud Rate                      | 20 |
| 0x3A 58 ":" Turn Flow Control On                        | 18 |
| 0x3B 59 ";" Turn Flow Control Off                       | 19 |
| 0x41 65 "A" Auto Transmit Key Presses On                | 39 |
| 0x42 66 "B" Display On                                  | 43 |
| 0x45 69 "E" Clear Key Buffer                            | 40 |
| 0x46 70 "F" Display Off                                 | 44 |
| 0x47 71 "G" Setting the Cursor Position                 | 28 |
| 0x48 72 "H" Move Cursor Home                            | 27 |
| 0x4F 79 "O" Auto Transmit Key Presses Off               | 39 |
| 0x50 80 "P" Set Contrast                                | 45 |
| 0x51 81 "Q" Auto Scroll On                              | 28 |
| 0x52 82 "R" Auto Scroll Off                             | 29 |
| 0x55 85 "U" Set Debounce Time                           | 41 |
| 0x56 86 "V" General Purpose Output Off                  | 37 |
| 0x57 87 "W" General Purpose Output On                   | 37 |
| 0x58 88 "X" Clear Screen                                | 43 |
| 0x5E 94 "^" Uploading a Bitmap File                     | 29 |
| 0x60 96 "" Auto Repeat Mode Off                         | 42 |
| 0x62 98 "b" Drawing a Bitmap from Memory                | 30 |
| 0x63 99 "c" Set Drawing Color                           | 31 |
| 0x64 100 "d" Drawing a Bitmap Directly                  | 30 |
| 0x65 101 "e" Continue a Line                            | 33 |
| 0x67 103 "g" Initializing a Bar Graph                   | 34 |
| 0x69 105 "i" Drawing a Bar Graph                        | 35 |
| 0x6A 106 "j" Initializing a Strip Chart                 | 35 |
| 0x6B 107 "k" Shifting a Strip Chart                     | 36 |
| 0x6C 108 "l" Drawing a Line                             | 32 |
| 0x70 112 "p" Draw Pixel                                 | 32 |
| 0x72 114 "r" Draw a Rectangle                           | 33 |
| 0x78 120 "x" Drawing a Solid Rectangle                  | 34 |
| 0x79 121 "y" Setting the Cursor Coordinate              | 28 |
| 0x7E 126 "~" Set Auto Repeat Mode                       | 41 |
| 0x82 130 Set Backlight Base Colour                      | 45 |
| 0x91 145 Set and Save Contrast                          | 45 |
| 0x93 147 Set Remember                                   | 51 |
| 0x98 152 Set and Save Brightness                        | 44 |
| 0x99 153 Set Brightness                                 | 44 |

| Comman | d Descript | tion Page |                                  |    |
|--------|------------|-----------|----------------------------------|----|
| Hex    | Dec        | ASCII     |                                  |    |
| 0xA4   | 164        |           | Setting a Non-Standard Baud Rate | 21 |
| 0xAC   | 172        |           | Set Box Space Mode               | 26 |
| 0xAD   | 173        |           | Deleting a File                  | 48 |
| 0xAF   | 175        |           | Get Filesystem Space             | 48 |
| 0xB0   | 176        |           | Filesystem Upload                | 49 |
| 0xB2   | 178        |           | Downloading a File               | 49 |
| 0xB3   | 179        |           | Get Filesystem Directory         | 49 |
| 0xB4   | 180        |           | Moving a File                    | 50 |
| 0xC3   | 195        |           | Set Startup GPO state            | 38 |
| 0xCA   | 202        |           | Data Lock                        | 51 |

### 16 Appendix

### 16.1 Specifications

#### 16.1.1 Environmental

| Table 80: | Environmental | Specifications |
|-----------|---------------|----------------|

|                             | Standard Temperature                 | Extended Temperature               |  |
|-----------------------------|--------------------------------------|------------------------------------|--|
| Operating Temperature       | $0^{\circ}$ C to $+50^{\circ}$ C     | -20°C to +70°C                     |  |
| Storage Temperature         | -20°C to +70°C                       | $-30^{\circ}$ C to $+80^{\circ}$ C |  |
| Operating Relative Humidity | 90% max non-condensing               |                                    |  |
| Vibration (Operating)       | 4.9 m/s <sup>2</sup> XYZ directions  |                                    |  |
| Vibration (Non-Operating)   | 19.6 m/s <sup>2</sup> XYZ directions |                                    |  |
| Shock (Operating)           | 29.4 m/s <sup>2</sup> XYZ directions |                                    |  |
| Shock (Non-Operating)       | 490 m/s <sup>2</sup> XY              | Z directions                       |  |

#### 16.1.2 Electrical

| Table 81: | Electrical | Specifications |
|-----------|------------|----------------|

|                                 |                  | 1                |                                                      |
|---------------------------------|------------------|------------------|------------------------------------------------------|
|                                 | Standard         | Wide Voltage (V) | Wide Voltage with Efficient Switching Power Supply ( |
| Supply Voltage                  | +5Vdc ±0.25V     | +9V to +15V      | +9V to +35V                                          |
| Backlight On White              | 116 mA typical   |                  |                                                      |
| Backlight Off Supply White      | 42.6 mA          |                  |                                                      |
| Backlight on Tri-colour         | 251.2 mA typical |                  |                                                      |
| Backlight off supply Tri-colour | 41.2 mA typical  |                  |                                                      |

### **16.2 Optical Characteristics**

Table 82: Optical Characteristics

| Pixel Layout         | 240 x 64 pixels XxY                                 |  |  |
|----------------------|-----------------------------------------------------|--|--|
| Number of Characters | 320 (maximum 40 characters x 8 Lines with 5x7 font) |  |  |
| Display Area         | 93.57 x 24.93mm XxY                                 |  |  |
| Dot Size             | 0.36 x 0.36mm                                       |  |  |
| Dot Pitch            | 0.39 x 0.39mm (XxY)                                 |  |  |
| LED Backlight Life   | 100, 000 hours typical                              |  |  |
| Backlight            | Tri-colour, white LED                               |  |  |

Matrix Orbital

### 16.3 Physical Layout

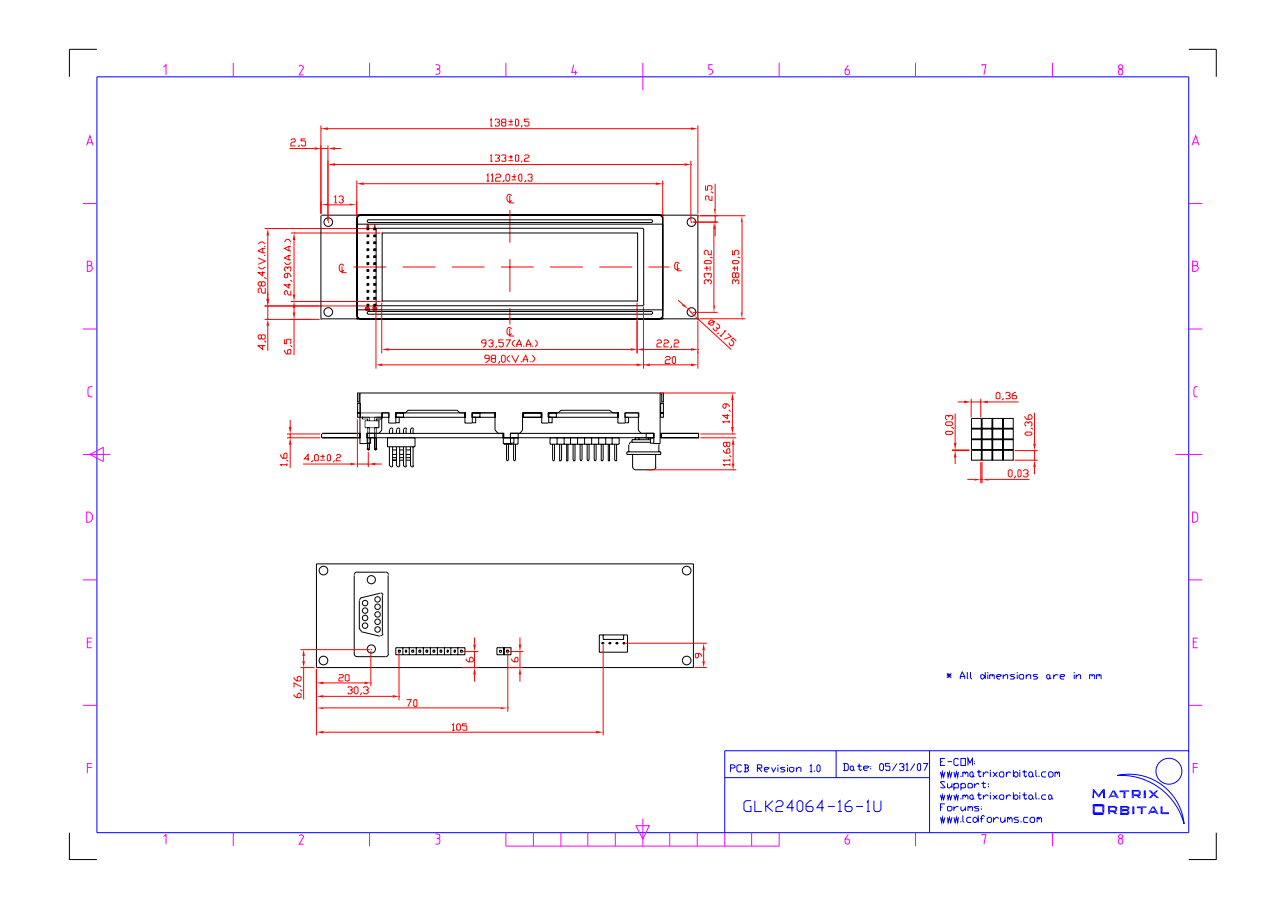

Figure 22: Physical Diagram

#### 16.4 Definitions

E Extended Temperature (-20C to 70C)

**VPT** Wide Voltage with Efficient Switching Power Supply (+9 to +35Vdc)

**V** Wide Voltage (+9 to +15Vdc)

TC Tri-Colour-Backlight

MSB Most Significant Byte

LSB Least Significant Byte

Matrix Orbital

GLK24064-16-1U

### 16.5 Contacting Matrix Orbital

#### Telephone

Sales and Support: 1(403)229-2737

#### On The Web

Sales: http://www.MatrixOrbital.com Support: http://www.MatrixOrbital.ca Forums: http://www.lcdforums.com

### 16.6 Revision History

| Table 83 | : Revision | History |
|----------|------------|---------|
|----------|------------|---------|

| Revision Number | Description    |  |
|-----------------|----------------|--|
| 1.0             | Initial Manual |  |